رسانه جامع مهندسین عمران آموزش ، پژوهش، اجرا [Www.Sabzsaze.Com]

برای شرکت در دوره های آموزشی حضوری و آنلاین ، تهیه فیلم ها و جزوات برتر عمرانی به وبسایت گروه مهندسی سبزسازه مراجعه نمایید و از بهترین ها لذت ببرید.

«به نام خدا»

بروژه درس بهسازی لرزه ای «

استاد مربوطه : دکتر عبادی

گردآورنده : حسین نیکومرام

سازه مورد بررسی فولادی است و بر اساس نقشه های اجرایی المان های تیر و ستون دارای مشخصات فولاد *ST*37 با  $F_{\rm v} = 2400 \ kg/cm^2$ K = 1.0207Soil = Type II  $\rightarrow T_0 = 0.1$  ,  $T_s = 0.5$  , S = 1.5A = 0.25روش استاتیکی خطی بر اساس نشریه 360:  $V = C_1 C_2 C_3 C_M S_a W$  $C_{1}$  : زمين نوع 2  $\rightarrow T_{\rm s} = 0.5$  $T = \alpha H^{3/4} = 0.08 \times (12.8)^{3/4} = 0.5414$  $C_1 = 1 + \frac{0.5 - 0.5414}{2 \times 0.5 - 0.2} = 0.94825$  $C_2 = 1$  $\theta < 1 \rightarrow C_3 = 1$  $C_{M} = 0.9$  $S_a$ : 3 منطقه A = 0.25 $T > T_s \rightarrow B_1 = (S+1)(\frac{T_s}{T}) = (1.5+1)(\frac{0.5}{0.5414}) = 2.31$  $B = B_1 \times N$  $T < T_s < 4sec \rightarrow N = \frac{0.7}{4 - T_s}(T - T_s) + 1 = \frac{0.7}{3.5}(0.5414 - 0.5) + 1 = 1.00828$  $\rightarrow B = 2.329$ 

 $S_a = 2.329 \times 0.25 = 0.5823$ 

W = 93862.1 kg $V = 0.94825 \times 1 \times 1 \times 0.9 \times 0.5823 \times 93862.1 = 46644.71 kg$ 

تحلیل پوش آور: ایجاد و ساخت مدل خطی سازه برنامه sap2000 را باز می کنیم. از پایین سمت راست واحد را kgf, m, C انتخاب می کنیم.

روی New model کلیک کرده و از فرم زیر 2D Frames را انتخاب می کنیم و همانند شکل کامل می کنیم.

| 2D Frame Type | Portal Frame Dimensions                      |               |              |     |
|---------------|----------------------------------------------|---------------|--------------|-----|
| Foliai        | Number of Storie                             | s 4           | Story Height | 3.2 |
|               | Number of Bay                                | s 3           | Bay Width    | 7   |
|               | Use Custom Grid Spacin<br>Section Properties | ig and Locate | Edit Grid    |     |
|               | Beams                                        | efault        | ▼ +          |     |
|               | Columns [                                    | efault        | ▼ +          |     |
|               |                                              |               |              |     |

در اينجا قاب C از مدل استاتيک خطي را انتخاب کرده و تحليل پوش آور را روي آن انجام مي دهيم.

روي ok کليک کرده و داريم :

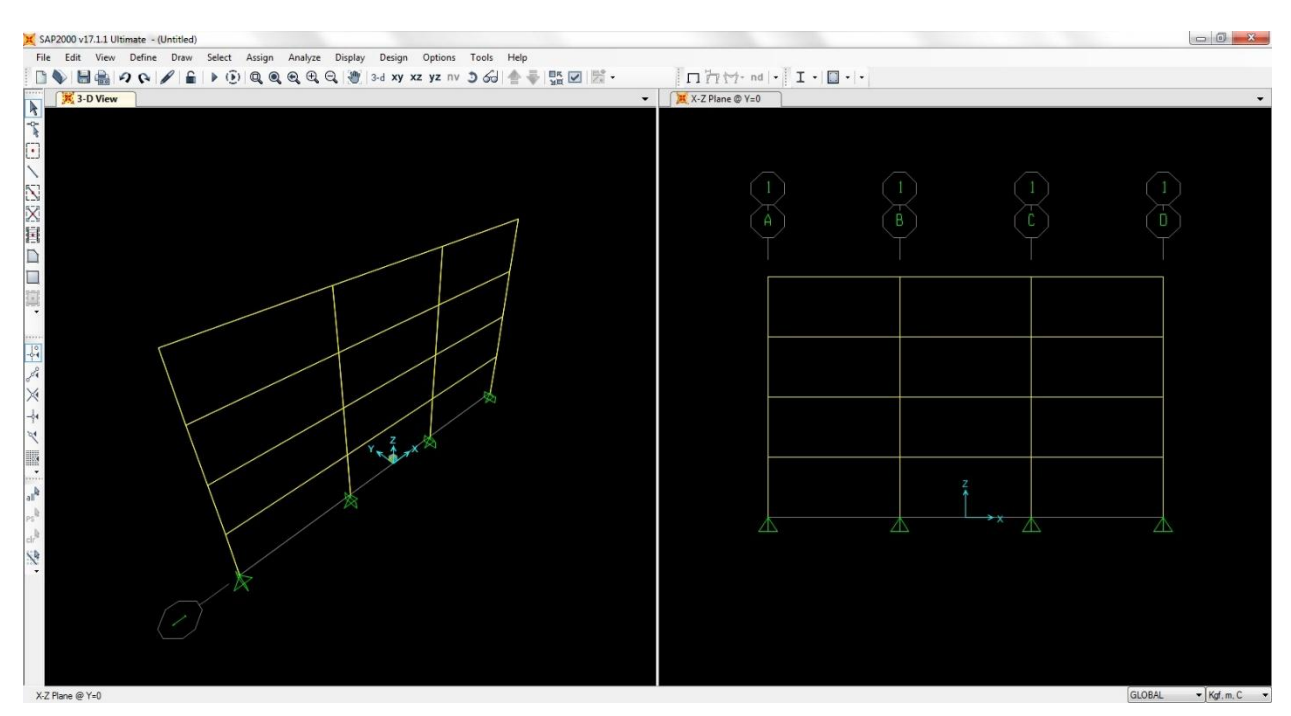

نقطه ی اتصال ستون ها را با دستور ... Assign > Joint > Restraints انتخاب کرده تا فرم Joint Restraints ظاهر شود که تیک همه ی گزینه ها را می زنیم.

| Restr            | aints in Jo | int Loo                                      | cal Dir | ections   |       |
|------------------|-------------|----------------------------------------------|---------|-----------|-------|
| 1                | Translati   | on 1                                         | 1       | Rotation  | about |
| 1                | Translati   | on 2                                         | V       | Rotation  | about |
| 1                | Translati   | on 3                                         | V       | Rotation  | about |
| <sup>:</sup> ast | Restraints  | <u>,                                    </u> |         | <u>\$</u> | •     |
|                  | ОК          |                                              | 1       | Cancel    |       |

معرفي مشخصات مصالح

روی دستور ... Define > Materials کلیک کرده تا فرم Define Materials ظاهر شود سپس روی Add New Materials نمایش داده شود که آن را همانند فرم زیر با نام Steel و با مشخصات فولاد ST37 پر می کنیم.

| Material Name and Display    | Color     | Steel  |               |  |
|------------------------------|-----------|--------|---------------|--|
| Material Type                | [         | Steel  |               |  |
| Material Notes               | ĺ         | Modit  | fy/Show Notes |  |
| Weight and Mass              |           |        | Units         |  |
| Weight per Unit Volume       | 7849.0476 | ()<br> | Kgf, m, C 👻   |  |
| Mass per Unit Volume         | 800.3801  |        |               |  |
| Isotropic Property Data      |           |        |               |  |
| Modulus of Elasticity, E     |           |        | 2.100E+10     |  |
| Poisson                      | isson     |        |               |  |
| Coefficient of Thermal Exp   | ansion, A |        | 1.170E-05     |  |
| hear Modulus, G              |           |        | 8.077E+09     |  |
| Other Properties for Steel M | aterials  |        |               |  |
| Minimum Yield Stress, Fy     |           |        | 24000000      |  |
| Minimum Tensile Stress, Fu   | i i       |        | 37000000      |  |
| Effective Yield Stress, Fye  |           |        | 26400000      |  |
| Effective Tensile Stress     | ue .      |        | 40700000      |  |

معرفي مشخصات مقاطع اعضا

روی دستور ... Define > Frame Sections کلیک کرده تا فرم Frame Propertis ظاهر شود. روی I ( I ) کلیک می کنیم و فایل EURO.PRO را I کلیک می کنیم و فایل EURO.PRO را انتخاب می کنیم و تمام مقاطع IPE و HE – B که منطبق بر IPB جدول اشتال است را اضافه می کنیم.

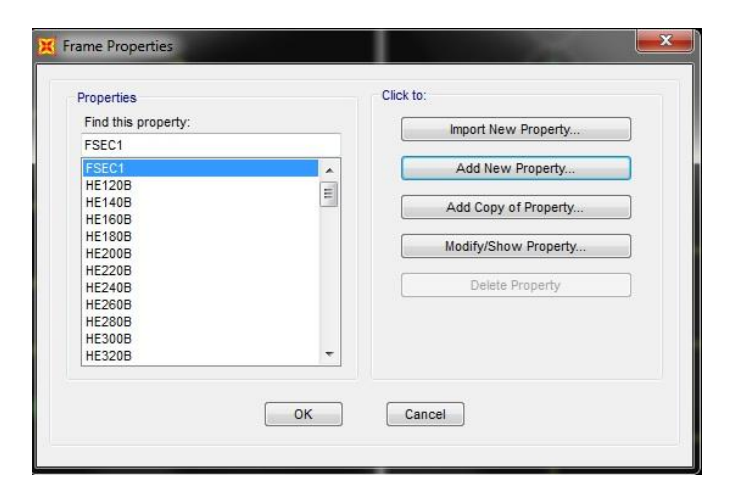

| Frame Section Proper     | ty Type        | Steel | •]    |
|--------------------------|----------------|-------|-------|
| Click to Add a Steel Sec | tion           |       |       |
| I / Wide Flange          | Channel        | Tee   | Angle |
| <br>Double Angle         | Double Channel | Pipe  | Tube  |
| Auto Select List         | Steel Joist    |       |       |

بار دیگر Import New Property را انتخاب می کنیم و این بار Double Channel را انتخاب می کنیم و مقاطع آن را اضافه می کنیم.

حال همه ی تیر های سازه را انتخاب می کنیم و روی دستور Assign > Frame > Frame Section کلیک می کنیم تا Frame Propertis باز شود که در این قسمت مقطع IPE270 را انتخاب می کنیم. سپس در مرحله ی بعدی ستون ها را انتخاب کرده و مطابق شکل وارد می کنیم.

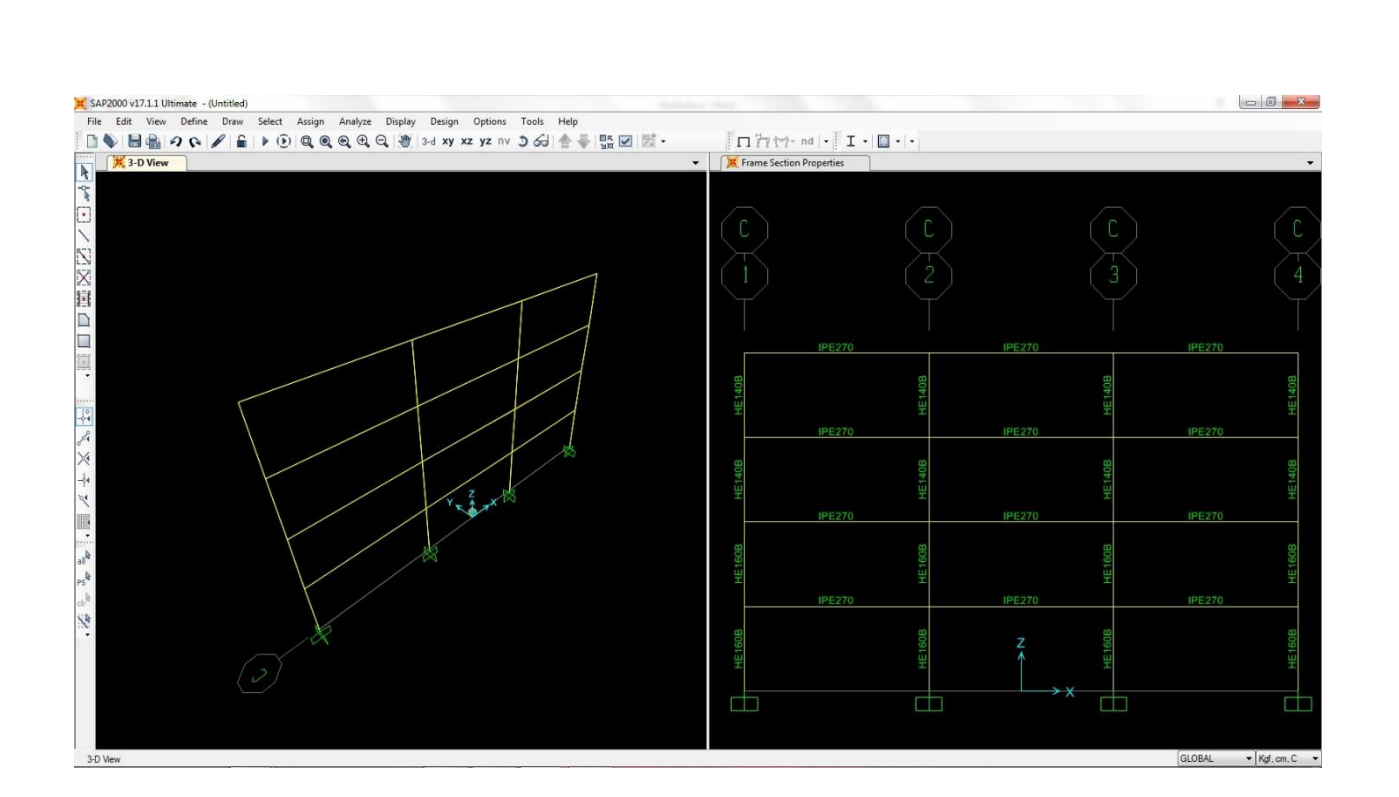

از نوار ابزار کناری گزینه ی all را انتخاب می کنیم، سپس از مسیر< Assign > Frame Mterial Property Owerwrite ظاهر ... Material Property Overwrite جلو می رویم تا منوی Frame Mterial Property Owerwrite ظاهر شود و آن را مانند شکل زیر تکمیل می کنیم.

| Frame Object Material Property        |                              |           |  |
|---------------------------------------|------------------------------|-----------|--|
| O Use Material Property Designated in | the Frame Section Property D | efinition |  |
| Overwrite Material Property           | Steel                        | •         |  |
|                                       |                              |           |  |

معرفي مشخصات بارهاي اعمالي

در سازه ی مورد بررسی بار مرده برابر 1600k/cm و بار زنده برابر 500kg/m در نظر گرفته می شود. بر اساس 365 – FEMA بارهای مرده و زنده در حال اثر کردن است که بار زنده برابر 25% بار زنده ی کاهش نیافته در نظر گرفته می شود.

روی دستور Define > Load Cases کلیک کنید تا پنجره Define Load Patterns باز شود و آن را همانند شکل وارد می کنیم.

| oad Patterns      |      |                           |                              | Click To:                    |
|-------------------|------|---------------------------|------------------------------|------------------------------|
| Load Pattern Name | Туре | Self Weight<br>Multiplier | Auto Lateral<br>Load Pattern | Add New Load Pattern         |
| LIVE              | LIVE | • 0                       | •                            | Modify Load Pattern          |
| DEAD              | DEAD | 1                         |                              | Modifiel ateral Load Pattern |
| LIVE              | LIVE | 0                         |                              | moury cateral coau Pattern   |
|                   |      |                           |                              | Delete Load Pattern          |
|                   |      |                           |                              | Show Load Pattern Notes      |
|                   |      |                           |                              | ОК                           |

حال تمامی تیرهای سازه را انتخاب می کنیم. روی دستور ... Assign > Frame Loads > Distributed کلیک می کنیم تا فرم Frame Distributed Loads نمایش داده شود. برای اختصاص بارها همانند شکل بارها را وارد می کنیم.

| Load Pattern Na | ame<br>D        | •         | Units                                         | f, m, C 👻                          |
|-----------------|-----------------|-----------|-----------------------------------------------|------------------------------------|
| Load Type and   | Direction       |           | Options                                       |                                    |
| Forces          | Moments         |           | Add to I                                      | Existing Loads                     |
| Direction       | GLOBAL          | •<br>•    | <ul> <li>Replace</li> <li>Delete E</li> </ul> | e Existing Loads<br>Existing Loads |
| Trapezoidal Loa | ads             |           |                                               |                                    |
| Distance        | 0.              | 0.25      | 0.75                                          | 4.                                 |
| Load            | 0.              | 0.        | 0.                                            | 0.                                 |
| Relative [      | Distance from E | ind-l 🔘 . | Absolute Distanc                              | ce from End-I                      |
| Uniform Load    |                 |           |                                               |                                    |
| Load            | 1600.           |           | OK                                            | Cancel                             |

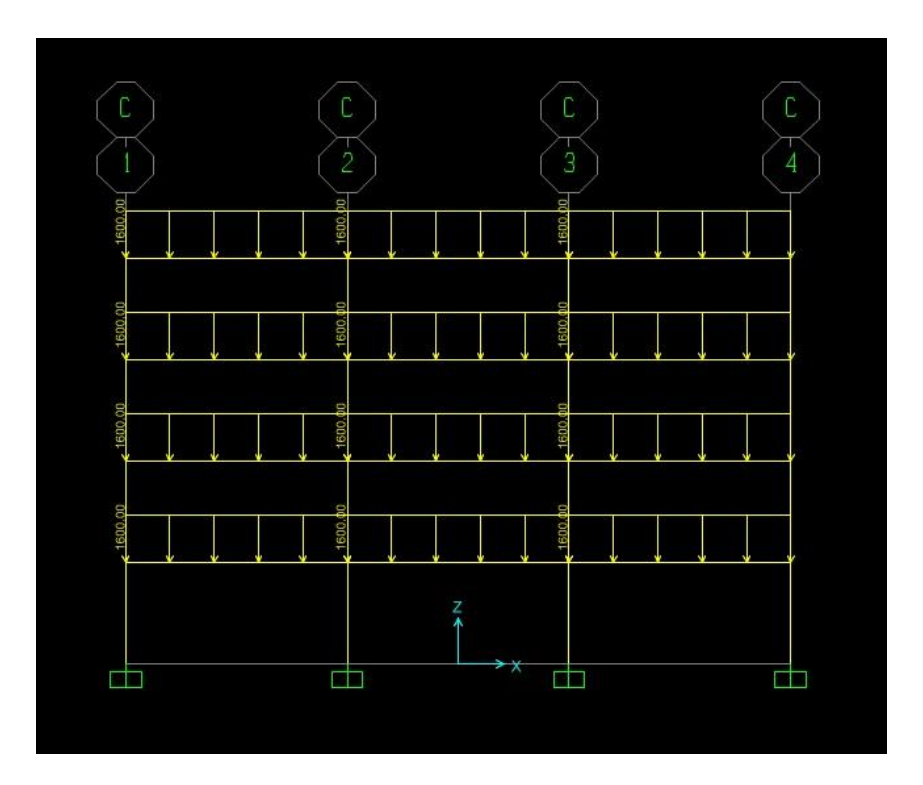

حال با دکمه ی ps تیرهای سازه را انتخاب کرده و بار زنده را طبق شکل های زیر اختصاص می دهبم :

| Load Pattern Na         | ame             | •      | Units<br>Kg                                   | f, m, C 👻                          |
|-------------------------|-----------------|--------|-----------------------------------------------|------------------------------------|
| Load Type and<br>Forces | Direction       |        | Options                                       | Existing Loads                     |
| Coord Sys<br>Direction  | GLOBAL          | -<br>- | <ul> <li>Replace</li> <li>Delete I</li> </ul> | e Existing Loads<br>Existing Loads |
| Trapezoidal Loa         | ads<br>1.       | 2.     | 3.                                            | 4.                                 |
| Distance                | 0.              | 0.25   | 0.75                                          | 1.                                 |
| Load                    | 0.              | 0.     | 0.                                            | 0.                                 |
| Relative [              | Distance from E | nd-l 🔘 | Absolute Distan                               | ce from End-I                      |
| Uniform Load            |                 |        |                                               |                                    |
| beal                    | 500             |        | OK                                            | Canaal                             |

و داريم :

و داريم :

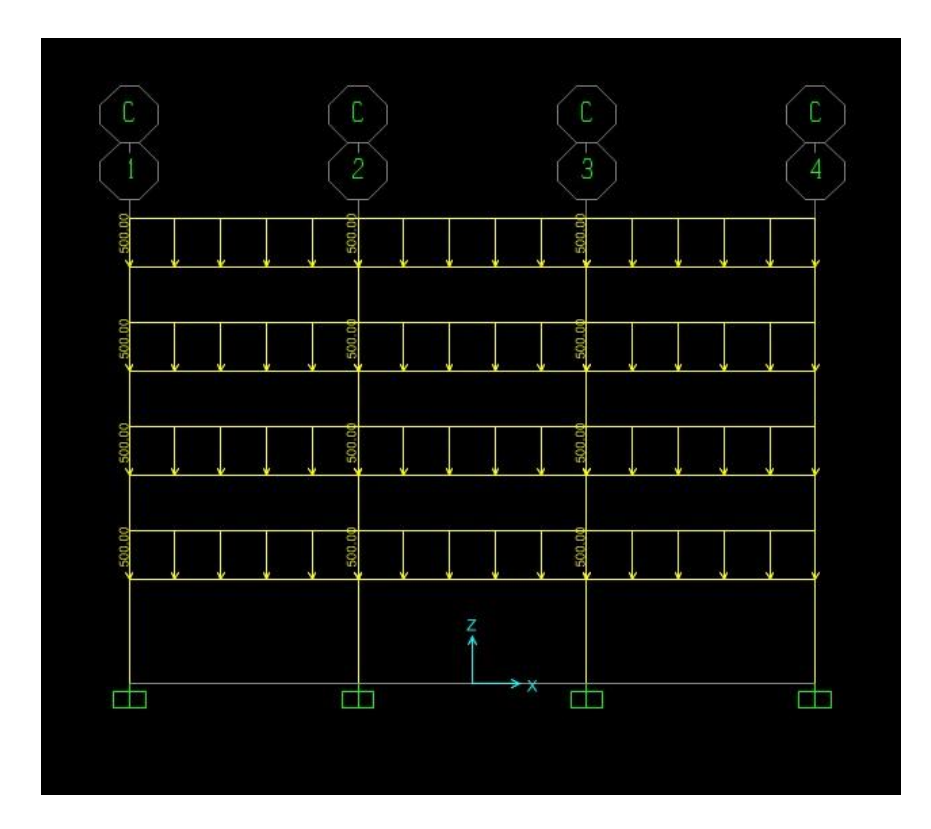

معرفي و اختصاص مشخصات ديافراگم صلب به طبقات

در سازه مورد نظر عملکرد سقف دیافراگم طبقات به صورت صلب می باشد. پس تمام گره های طبقات را انتخاب می کنیم ، روی دستور ... Assign/Define Constraints کلیک کرده و در فرم Assign/Define Constraints در قسمت Choose Constraint Type to Add از لیست کشویی گزینه ی Diaphragm را انتخاب می کنیم.

| Constraints | Choose Constraint Type to Add |
|-------------|-------------------------------|
| NULL        | Diaphragm 👻                   |
|             | Click to:                     |
|             | Add New Constraint            |
|             | Modify/Show Constraint        |
|             | Delete Constraint             |
|             |                               |

سپس روی Add New Constraint کلیک می کنیم. مشخصات را مانند شکل زیر انتخاب می کنیم. فعال کردن ...Assign a Different باعث می شود به هر تراز Z یک دیافراگم تخصیص داده شود.

| Constraint Name    | DIAPH1                  |
|--------------------|-------------------------|
| Coordinate System  | GLOBAL 🔻                |
| Constraint Axis    |                         |
| 🔘 X Axis           | Auto                    |
| 🔘 Y Axis           |                         |
| Z Axis             |                         |
| Assign a different | nt diaphragm constraint |

معرفی وزن موثر ساختمان در هنگام زلزله

بر اساس آیین نامه ی 2800 وزن موثر ساختمان برابر بار مرده بعلاوه ی 20٪ بار زنده ، که برای تعریف آن روی دستور < Define که به Mass Source کلیک می کنیم تا فرم Mass Source ظاهر شود و گزینه ی Mass Source که به صورت زیر پر می کنیم.

| indee oour oo name       | MSSSRCI             |        |
|--------------------------|---------------------|--------|
| Mass Source              |                     |        |
| Element Self Mass        | and Additional Mass |        |
| Specified Load Pa        | uenis               |        |
| Mass Multipliers for Loa | d Patterns          |        |
| Load Pattern             | Muttiplier          |        |
| LIVE                     | ▼ 0.2               |        |
| DEAD                     | 1                   | Add    |
| LIVE                     | 0.2                 | Modify |
|                          |                     | mouny  |
|                          |                     | Delete |
|                          |                     |        |

آنالیز مدل خطی سازہ

روی دستور ... Analysis Options کلیک می کنیم تا فرم Analysis Options نمایش داده شود و مانند شکل زیر پر می کنیم.

| Available DOFs           | ] UY 🔽 UZ      | RX V       | RY 🔲 RZ     |                                |
|--------------------------|----------------|------------|-------------|--------------------------------|
| Fast DOFs<br>Space Frame | Plane Frame    | Plane Grid | Space Truss | OK<br>Cancel<br>Solver Options |
| Database 1               | ables Named Se | t.         | Group       | •                              |

تعریف مشخصات مفاصل پلاستیک در تیرها

مفاصل در نظر گرفته شده به صورت خودکار برای تیرها در نرم افزار SAP بدون در نظر گرفتن اثرات لاغری در بال و جان مقطع و در جهت اطمینان اعمال می شود.

تعريف مفاصل پلاستيک

تمامی تیرها را انتخاب می کنیم سپس از مسیر ... Assign > Frame > Hinges به فرم Frame Hinges Assingment می رسیم، حال در قسمت Relative Distance عدد 0.05 را وارد می کنیم.

| Hinge Pr         | operty        | Relative Distance   |        |
|------------------|---------------|---------------------|--------|
| Auto             | •             | 0.05                |        |
|                  |               |                     | Add    |
|                  |               |                     | Modify |
|                  |               |                     | Delete |
|                  |               |                     |        |
|                  |               |                     |        |
| Auto Hinge Assig | nment Data    |                     |        |
|                  |               |                     |        |
|                  |               |                     |        |
|                  | lodify/Show A | uto Hinge Assignmen | t Data |
|                  |               |                     |        |

حال روی گزینه ی Add می زنیم و در فرم جدید Auto Hinge Assingment مشخصات را مانند شکل زیر وارد می کنیم.

| Erom Tables in EEM   | A 250             |                                                     |
|----------------------|-------------------|-----------------------------------------------------|
| From lables in FEM   | A 350             |                                                     |
| elect a FEMA356 Tal  | ple               |                                                     |
| Table 5-6 (Steel Bea | ams - Flexure)    |                                                     |
| Component Type       | Degree of Freedom | Deformation Controlled Hinge Load Carrying Capacity |
| Primary              | © M2              | Orops Load After Point E                            |
| Secondary            |                   | Is Extrapolated After Point E                       |
|                      |                   |                                                     |

همین مراحل را با *Relative Distance ،* 0.95 تکرار می کنیم و در آخر داریم:

|                                                                          |                                                                      | ce        |
|--------------------------------------------------------------------------|----------------------------------------------------------------------|-----------|
| Auto                                                                     | ▼ 0.95                                                               |           |
| Auto M3                                                                  | 0.05                                                                 | bbb       |
| Auto M3                                                                  | 0.95                                                                 |           |
|                                                                          |                                                                      | Modify    |
|                                                                          |                                                                      |           |
|                                                                          |                                                                      | Delete    |
|                                                                          |                                                                      |           |
|                                                                          |                                                                      |           |
|                                                                          |                                                                      |           |
|                                                                          | ent Data                                                             |           |
| uto Hinge Assignm                                                        | oncourd                                                              |           |
| uto Hinge Assignm<br>Type: From Tables                                   | In FEMA 356                                                          |           |
| uto Hinge Assignm<br>Type: From Tables<br>Table: Table 5-6 (S            | In FEMA 356<br>teel Beams - Flexure)                                 |           |
| uto Hinge Assignm<br>Type: From Tables<br>Table: Table 5-6 (S<br>DOF: M3 | In FEMA 356<br>iteel Beams - Flexure)                                |           |
| uto Hinge Assignm<br>Type: From Tables<br>Table: Table 5-6 (S<br>DOF: M3 | In FEMA 356<br>teel Beams - Flexure)                                 |           |
| uto Hinge Assignm<br>Type: From Tables<br>Table: Table 5-6 (S<br>DOF: M3 | In FEMA 356<br>Steel Beams - Flexure)<br>Sify/Show Auto Hinge Assign | ment Data |

همه ی این مراحل را برای ستون ها در 0.95 Relative Distance و 0.95 وارد می کنیم ولی در منوی Auto Hinge Assingment مشخصات را مانند شکل زیر وارد می کنیم:

| Table 5-6 (Steel Col   | umns - Flexure)                                      |                 | *                                                   |
|------------------------|------------------------------------------------------|-----------------|-----------------------------------------------------|
| Component Type         | Degree of Freedom                                    |                 | Deformation Controlled Hinge Load Carrying Capacity |
| Primary                | © M2 ©                                               | P-M2            | Orops Load After Point E                            |
| Secondary              | © M3 @<br>© M2-M3 ©                                  | P-M3<br>P-M2-M3 | Is Extrapolated After Point E                       |
| Force Controlled Hinge | e Load Carrying Capacity<br>I When Max Force Is Read | ched            |                                                     |

در آخر داریم :

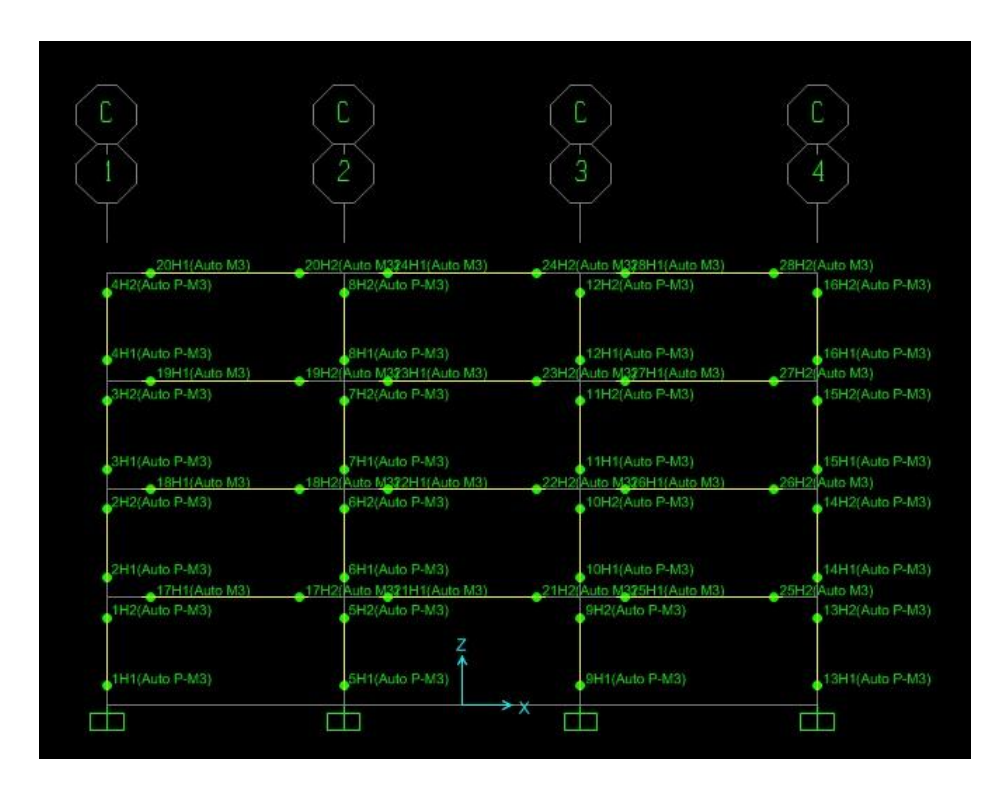

: برای معرفی بار جانبی باید ضریب برش پایه را بدست بیاوریم و برای محاسبه ی ضریب برش پایه از آیین نامه ی 2800 استفاده می کنیم  $T = \alpha H^{3/4} = 0.08 \times (12.8)^{3/4} = 0.5414$   $T > T_s \rightarrow B = (S+1) \left(\frac{T_s}{T}\right)^{2/3} = (1.5+1) \left(\frac{0.5}{0.5414}\right)^{2/3} = 2.371$   $C = \frac{ABI}{R} = \frac{0.25 \times 2.371 \times 1}{5} = 0.11855$   $k = 0.5T + 0.75 \quad , \quad 0.5 < T < 2.5$ 

 $0.5 < T < 2.5 \rightarrow k = 0.5 \times 0.5414 + 0.75 = 1.0207$ 

روی دستور Define > Load Pattern کلیک می کنیم و بار EQ را با مشخصات زیر تعریف می کنیم.

| .oad Patterns<br>Load Pattern Name | Туре         | Self Weight<br>Multiplier | Auto Lateral<br>Load Pattern |   |   | Click To:<br>Add New Load Pattern |
|------------------------------------|--------------|---------------------------|------------------------------|---|---|-----------------------------------|
| EQ                                 | QUAKE        | ▼ 0                       | User Coefficient             | • |   | Modify Load Pattern               |
| DEAD<br>LIVE                       | DEAD<br>LIVE | 1                         |                              |   | _ | Modify Lateral Load Pattern       |
| EQ                                 | QUAKE        | 0                         | User Coefficient             |   |   | Delete Load Pattern               |
|                                    |              |                           |                              |   | • | Show Load Pattern Notes           |
|                                    |              |                           |                              |   |   |                                   |

روی گزینه ی ... Modif y Lateral Load Pattern کلیک می کنیم، کادر باز شده را مانند شکل زیر پر می کنیم.

حال روی دستور ... Define > Load Cases کلیک می کنیم تا فرم زیر ظاهر شود.

| Load Cases   | Land Case Ture | Click to:             |
|--------------|----------------|-----------------------|
| LUAU Case Na | Linear Static  | Add New Load Case     |
| MODAL        | Modal          | Add Copy of Load Case |
| EQ.          | Linear Static  | Modify/Show Load Case |
|              |                | Delete Load Case      |
|              |                | Display Load Cases    |
|              |                | Show Load Case Tree   |

برای معرفی بار ثقلی سازه روی ... Add New Load Case نشان داده شود ،در این فرم طبق FEMA – 365 ترکیب بار (1.1(DL + LL معرفی می شود و گزینه ی nonlinear را فعال کرده و این فرم را مانند شکل زیر کامل می نماییم.

| .oad Case Name                                                                               |                                                                                                 | Notes                                                                       | Load Case Type                                                           |  |
|----------------------------------------------------------------------------------------------|-------------------------------------------------------------------------------------------------|-----------------------------------------------------------------------------|--------------------------------------------------------------------------|--|
| 1.1(DL+LL)                                                                                   | Set Def Name                                                                                    | Modify/Show                                                                 | Static                                                                   |  |
| nitial Conditions<br>Cero Initial Conditio<br>Continue from State<br>Important Note: L<br>th | ns - Start from Unstress<br>at End of Nonlinear Ca<br>bads from this previous<br>e current case | sed State<br>se version sea version sea sea sea sea sea sea sea sea sea sea | Analysis Type  Linear  Nonlinear  Nonlinear Staged Construction          |  |
| Iodal Load Case<br>All Modal Loads Applie                                                    | d Use Modes from Cas                                                                            | e MODAL 🔻                                                                   | Geometric Nonlinearity Parameters <ul> <li>None</li> <li>None</li> </ul> |  |
| .oads Applied<br>Load Type Lo                                                                | ad Name Scale Fa                                                                                | ictor                                                                       | <ul> <li>P-Delta</li> <li>P-Delta plus Large Displacements</li> </ul>    |  |
| Load Pattern - LIVE                                                                          | ▼ 1.1                                                                                           |                                                                             | Mass Source                                                              |  |
| Load Pattern DEA<br>Load Pattern LIVE                                                        | D 1.1                                                                                           | Add<br>Modify<br>Delete                                                     | Previous                                                                 |  |
| Other Parameters<br>Load Application<br>Results Saved                                        | Full Load<br>Final State Only                                                                   | Modify/Show                                                                 | OK                                                                       |  |

قسمت Other Parameters نیازی به تغییر ندارد. پس OK را می زنیم.

برای معرفی مشخصات آنالیز تحت اثر الگوی بار جانبی ... Add New Load Case را کلیک کرده و ترکیب بار EQ را طبق شکل زیر وارد می کنیم.

| Load Case Name                                                                                                    |                                                                                  | Notes                                                                                                    | Load Case Type                                                 |
|----------------------------------------------------------------------------------------------------|----------------------------------------------------------------------------------|----------------------------------------------------------------------------------------------------|----------------------------------------------------------------|
| EQ                                                                                                    | Set Def Name                                                                     | Modify/Show                                                                                                    | Static                                                         |
| Initial Conditions<br>Zero Initial Condition<br>Continue from State a<br>Important Note: Lo                                                                                          | s - Start from Unstresse<br>at End of Nonlinear Case<br>ads from this previous c | d State<br>1.1(DL+LL) ▼<br>ase are included in                                                                                             | Analysis Type C Linear Nonlinear Nonlinear Staged Construction |
| Modal Load Case     All Modal Loads Applied Use Modes from Case     MODAL ▼       Loads Applied     Load Type     Load Name     Scale Factor       Load Pattern     EQ     1     Add |                                                                                  | Geometric Nonlinearity Parameters <ul> <li>None</li> <li>P-Delta</li> <li>P-Delta plus Large Displacements</li> </ul> Mass Source Previous |                                                                |
| Other Parameters<br>Load Application                                                                                                    | Displ Control<br>Multiple States                                                 | Modify/Show<br>Modify/Show                                                                                                    | OK<br>Cancel                                                   |

در قسمت Other Parameters در سطر Load Application دکمه ی ... Modify/Show را می زنیم و کادر جدید را مانند شکل زیر پر می کنیم.

| Loa       | d Application Control                                                                                                    |
|-----------|----------------------------------------------------------------------------------------------------|
| Ø         | Full Load                                                                                                    |
| ۲         | Displacement Control                                                                                                    |
| Con       | trol Displacement                                                                                                    |
| ۲         | Use Conjugate Displacement                                                                                                    |
| 6         | A STATE AND A STATE AND A STATE AND A STATE AND A STATE AND A STATE AND A STATE AND A STATE AND A STATE AND A S                |
| 0         | Use Monitored Displacement                                                                                                    |
| Lo        | use Monitored Displacement ad to a Monitored Displacement Magnitude of 0.512 itored Displacement                               |
| Lo<br>Mor | Use Monitored Displacement<br>ad to a Monitored Displacement Magnitude of 0.512<br>itored Displacement<br>DOF U1 		 at Joint 5 |
| Lo<br>Mor | ad to a Monitored Displacement<br>ad to a Monitored Displacement Magnitude of 0.512<br>intored Displacement<br>DOF U1          |

استفاده از گزینه ی Displacement Control باعث می شود تا بار اعمالی به سازه آنقدر افزایش بیابد که سازه ناپایدار شود. استفاده از گزینه ی Use Conjugate Displacement باعث بوجود آمدن یک میان گیری وزنی از تمام تغییر مکان های سازه می شود.

در قسمت Load to a Monitored Displacement Magnitude of مقدار تغییر مکان هدف محاسبه شده توسط نرم افزار را در نظر می گیریم که مقدار آن برابر با Hان در نظر می گیریم که مقدار آن برابر با Hان در نظر می گیریم که مقدار آن برابر با Hان در نظر می گیریم که مقدار آن برابر با Hان در نظر می گیریم که مقدار آن برابر با Hان در نظر می گیریم که مقدار آن برابر با

قسمت Monitored Displacement نیازی به تغییر ندارد.

به Other Parameters بر می گردیم و روبروی Results Saved دکمه ی ... Modify/Show را کلیک می کنیم و طبق شکل زیر ویرایش می کنیم.

| Results Saved                 |                 |  |
|-------------------------------|-----------------|--|
| Final State Only              | Multiple States |  |
| For Each Stage                |                 |  |
| Minimum Number of Saved State | es 10           |  |
| Maximum Number of Saved Stat  | tes 100         |  |
| Save positive Displacement    | Increments Only |  |
|                               |                 |  |

به Other Parameters بر می گردیم. قسمت nonlinear Parametrs نیازی به تغییر ندارد.

به فرم Define Load Cases بر می گردیم، روی گزینه ی EQ رفته و Add Copy of Load Cases را می زنیم و طبق شکل زیر تغییرات را اعمال می کنیم.

| Load Case Name                                                                                                    |                                                                                                 | Notes                                      | Load Case Type                                                                                                    |
|----------------------------------------------------------------------------------------------------|-------------------------------------------------------------------------------------------------|--------------------------------------------|----------------------------------------------------------------------------------------------------|
| Uniform                                                                                                    | Set Def Name                                                                                    | Modify/Show                                | Static                                                                                                    |
| Initial Conditions<br>Zero Initial Conditions<br>Continue from State a<br>Important Note: Loa<br>the<br>Modal Load Case | - Start from Unstressed<br>t End of Nonlinear Case<br>ids from this previous ca<br>current case | d State<br>1.1(DL+LL)  ase are included in | Analysis Type C Linear Nonlinear Nonlinear Staged Construction Geometric Nonlinearity Parameters                                                                                      |
| An modal Loads Applied<br>Loads Applied<br>Accel VIX<br>Accel UX                                                        | d Name Scale Facto                                                                              | Add<br>Modify<br>Delete                    | <ul> <li>None</li> <li>P-Delta</li> <li>P-Delta plus Large Displacements</li> <li>Mass Source</li> <li>Previous          <ul> <li>Yerevious</li> <li>Yerevious</li> </ul> </li> </ul> |
| Other Parameters<br>Load Application<br>Results Saved                                                                   | Displ Control<br>Multiple States                                                                | Modify/Show                                | OK<br>Cancel                                                                                                    |

دوباره به فرم Define Load Cases بر می گردیم، روی گزینه ی EQ رفته و Add Copy of Load Cases را می زنیم و طبق شکل زیر تغییرات را اعمال می کنیم.

| Load Case Name                                                                                                    |                                                                                                    | Notes                                                     | Load Case Type                                                                                                    |
|----------------------------------------------------------------------------------------------------|----------------------------------------------------------------------------------------------------|-----------------------------------------------------------|----------------------------------------------------------------------------------------------------|
| Mode1                                                                                                    | Set Def Name                                                                                                    | Modify/Show                                               | Static                                                                                                    |
| Initial Conditions<br>Zero Initial Conditions<br>Continue from State a<br>Important Note: Loa<br>the<br>Modal Load Case<br>All Modal Loads Applied<br>Loads Applied | - Start from Unstresse<br>t End of Nonlinear Case<br>ds from this previous o<br>current case<br>Use Modes from Case    | ed State<br>= 1.1(DL+LL)<br>case are included in<br>MODAL | Analysis Type  Linear  Nonlinear  Nonlinear Staged Construction  Geometric Nonlinearity Parameters  None  P-Delta  Dente stage Lease Displacements |
| Load Type Load                                                                                                    | d Name Scale Fact                                                                                                    | tor                                                       | Vera Source                                                                                                    |
| Mode 1                                                                                                    | Mode         1         1           Mode         1         1         Add           Modify         1         1         1 |                                                           | Previous -                                                                                                    |
| Other Parameters                                                                                                    | Displ Control                                                                                                    | Delete<br>Modify/Show                                     | ОК                                                                                                    |
| Results Saved                                                                                                    | Multiple States                                                                                                    | Modify/Show                                               | Cancel                                                                                                    |
|                                                                                                    |                                                                                                    |                                                           |                                                                                                    |

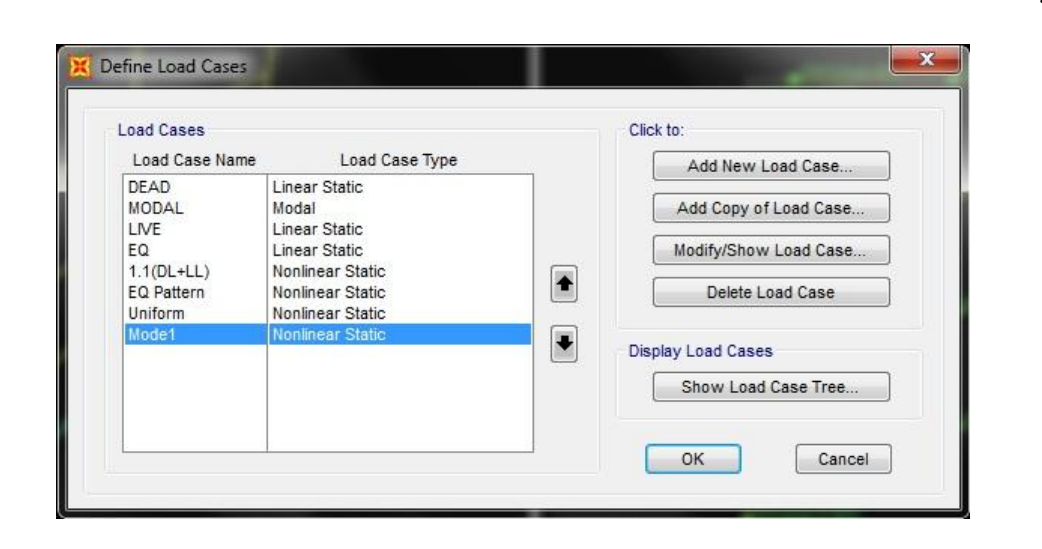

تعيين مشخصات طيف پاسخ براي سطح خطر مورد نياز

ابتدا طیف پاسخ برای سطح خطر 1 معرفی می شود. برای این کار در Excel مقدار ضریب بازتاب B و پریود T را به ترتیب از زمان 0 تا 5.9 ثانیه با فرمول های زیر وارد می کنیم :

$$\begin{pmatrix} 0 \le T_e \le T_0 \\ T_0 \le T_e \le T_s \\ T_e > T_s \end{pmatrix} \rightarrow \begin{pmatrix} B = 1 + S(\frac{T_e}{T_0}) \\ B = 1 + S \\ B = 1 + S(\frac{T_s}{T_e})^{2/3} \end{pmatrix}$$

پس داريم :

| 1  | т   | В      | 32 | 3   | 0.7571 |
|----|-----|--------|----|-----|--------|
| 2  | 0   | 1      | 33 | 3.1 | 0.7408 |
| 3  | 0.1 | 2.5    | 34 | 3.2 | 0.7252 |
| 4  | 0.2 | 2.5    | 35 | 3.3 | 0.7105 |
| 5  | 0.3 | 2.5    | 36 | 3.4 | 0.6965 |
| 6  | 0.4 | 2.5    | 37 | 3.5 | 0.6832 |
| 7  | 0.5 | 2.5    | 38 | 3.6 | 0.6705 |
| 8  | 0.6 | 2.2139 | 39 | 3.7 | 0.6583 |
| 9  | 0.7 | 1.9977 | 40 | 3.8 | 0.6467 |
| 10 | 0.8 | 1.8275 | 41 | 3.9 | 0.6356 |
| 11 | 0.9 | 1.6895 | 42 | 4   | 0.625  |
| 12 | 1   | 1.5749 | 43 | 4.1 | 0.6148 |
| 13 | 1.1 | 1.4779 | 44 | 4.2 | 0.605  |
| 14 | 1.2 | 1.3947 | 45 | 4.3 | 0.5956 |
| 15 | 1.3 | 1.3222 | 46 | 4.4 | 0.5865 |
| 16 | 1.4 | 1.2584 | 47 | 4.5 | 0.5778 |
| 17 | 1.5 | 1.2019 | 48 | 4.6 | 0.5694 |
| 18 | 1.6 | 1.1513 | 49 | 4.7 | 0.5613 |
| 19 | 1.7 | 1.1057 | 50 | 4.8 | 0.5535 |
| 20 | 1.8 | 1.0643 | 51 | 4.9 | 0.5459 |
| 21 | 1.9 | 1.0266 | 52 | 5   | 0.5386 |
| 22 | 2   | 0.9921 | 53 | 5.1 | 0.5315 |
| 23 | 2.1 | 0.9604 | 54 | 5.2 | 0.5247 |
| 24 | 2.2 | 0.931  | 55 | 5.3 | 0.5181 |
| 25 | 2.3 | 0.9039 | 56 | 5.4 | 0.5117 |
| 26 | 2.4 | 0.8786 | 57 | 5.5 | 0.5055 |
| 27 | 2.5 | 0.855  | 58 | 5.6 | 0.4994 |
| 28 | 2.6 | 0.8329 | 59 | 5.7 | 0.4936 |
| 29 | 2.7 | 0.8122 | 60 | 5.8 | 0.4879 |
| 30 | 2.8 | 0.7928 | 61 | 5.9 | 0.4823 |
| 31 | 2.9 | 0.7744 |    |     |        |

سپس از Excel خروجی Text(Tab delmited)(\*.txt) می گیریم .

Define > Functions > Response Spectrum ... کادر حال از به مسير Define Response Spectrum Functions می رسیم.

در قسمت Choose Function Type to Add را انتخاب کرده و Add New Function را انتخاب کرده و Add New Function را کلیک مي کنيم.

در کادر جدید در قسمت Period vs Value ، Values are را انتخاب می کنیم و در قسمت Browse ،Function File را می زنیم و فایل txt ذخیره شده را انتخاب می کنیم که گراف مورد نظر را در پایین کادر می بینیم.

|                                                              |           |                                               | Function Damping | Ratio |
|--------------------------------------------------------------|-----------|-----------------------------------------------|------------------|-------|
| Function Name                                                | 2800      | Ţ.                                            | 0.05             |       |
| Function File<br>File Name<br>c:\users\vaio\desktop\pushover | Browse    | Values are:<br>Frequency vs<br>Period vs Valu | Value            |       |
| Header Lines to Skip                                         | 0         |                                               |                  |       |
| Convert to User Defined                                      | View File |                                               |                  |       |
|                                                              |           |                                               |                  |       |
|                                                              |           |                                               |                  |       |
|                                                              |           |                                               |                  |       |

روی دکمه OK کلیک کرده تا به صفحه ی اصلی برنامه بازگردیم.

اختصاص پارامترهای تعیین "تغییر مکان هدف بر اساس 356 – FEMA" و "نقطه عملکرد بر اساس ATC - 40"

روی دستور Define > Pushover Parameter Sets > FEMA – 356 Coefficient Method کلیک می کنیم.

| Pushover Parameters | Click to:              |  |  |  |
|---------------------|------------------------|--|--|--|
|                     | Add New Parameters     |  |  |  |
|                     | Add Copy of Parameters |  |  |  |
|                     | Modify/Show Parameters |  |  |  |
|                     | Delete Parameters      |  |  |  |
|                     |                        |  |  |  |

روی Add New Parameter کلیک کرده مشخصات آن را مانند شکل زیر به آن تخصیص می دهیم.

| Pushover Paran                         | neters Name                |             | Units           |
|----------------------------------------|----------------------------|-------------|-----------------|
| Name                                   | F356P01                    |             | Kgf, m, C       |
| Demand Spectri                         | um Definition              |             |                 |
| Effective Vis                          | cous Damping (0 < Dam      | p < 1)      | 0.05            |
| Oefined Full                           | Inction                    | 2800        |                 |
| Scale Factor                           |                            |             | 2.45            |
| Characteristic Period of Resp Spec, Ts |                            | ec, Ts      | 0.5             |
| FEMA 356                               | General Response Spec      | trum        |                 |
| Mapped                                 | Spectral Accel at Short    | Period, Ss  |                 |
| Mapped                                 | Spectral Accel at 1 Sec    | Period, S1  |                 |
| Site Clas                              | SS                         |             |                 |
| Selected Coeffi                        | cients                     |             |                 |
| Viser Value                            | e for C2                   |             | 1.1             |
| User Value                             | e for C3                   |             |                 |
| User Value                             | e for Cm                   |             |                 |
| ltems Visible On                       | Plot                       |             |                 |
| Show Cap                               | acity Curve                |             | Color           |
| Show Idea                              | alized Bilinear Force-Disp | l Curve     | Color           |
|                                        | Reset Defi                 | ault Colors |                 |
| Upd                                    | ate Plot                   | Set Axis La | abels and Range |
|                                        |                            | Canact      | 1               |

به صفحه ی اصلی باز می گردیم.

روی دستور Define > Pushover Parameter Sets > ATC - 40 Capacity Spectrum روی دستور

در پنجره ی باز شده، روی Add New Parameter کلیک کرده و فرم باز شده را مانند شکل زیر پر می کنیم.

| Pushover Parameters Name                                                                                                  |             | Units          |
|----------------------------------------------------------------------------------------------------|-------------|----------------|
| Name A40P01                                                                                                    |             | Kgf, m, C 🛛 👻  |
| Plot Axes                                                                                                    | Axis La     | bels and Range |
| 🖲 Sa-Sd 🔘 Sa-T 🔘 Sd-T                                                                                                    | S           | et Axis Data   |
| Demand Spectrum Definition                                                                                                |             |                |
| Function     2800                                                                                                    | ▼ SF        | 2.45           |
| O User Coeffs Ca                                                                                                    | Cv          |                |
| Damping Parameters Definition                                                                                             |             |                |
| Inherent + Additional Damping                                                                                             |             | 0.05           |
| Structural Behavior Type                                                                                                  |             |                |
| © A ⊚ B @ C ©                                                                                                    | User        | Modify/Show    |
| tems Visible On Plot                                                                                                    |             |                |
| Show Capacity Curve                                                                                                    |             | Color          |
| Show Family of Demand Spectra                                                                                             |             | Color          |
| Damping Ratios                                                                                                    |             |                |
| 0.05 0.1 0.                                                                                                    | 15          | 0.2            |
| Show Single Demand Spectrum (ADR                                                                                          | S)          | Color          |
| (Variable Damping)                                                                                                    |             | Color          |
| (Variable Damping)                                                                                                    |             |                |
| (Variable Damping)     Show Constant Period Lines at     0.5     1.                                                       | 5           | 2.             |
| (Variable Damping)           Image: Show Constant Period Lines at           0.5         1.           Image: Reset Default | 5<br>Colors | 2.             |
| (Variable Damping)  Show Constant Period Lines at 0.5 1. Reset Default                                                    | 5<br>Colors | 2.             |

SF را از رابطه مقابل بدست می آوریم:

 $SF = A \times g = 0.25 \times 9.81 = 2.45 \ m/_{S^2}$ 

آنالیز مدل غیرخطی اولیه ی سازه

حال برای آنالیز مدل غیرخطی اولیه ی سازه روی دکمه ی Run کلیک می کنیم. در پنجره ی Set Load Cases to Run روی گزینه ی Show Load Cases Tree نمایش داده شود، در منوی جدید روی گزینه ی Expand All کلیک کرده تا تمامی حالت های آنالیز نمایش داده شود.

| Casa                   | Tune                              | Statue  | Action | Click to:               |
|------------------------|-----------------------------------|---------|--------|-------------------------|
| DEAD                   | Linear Static                     | Not Pun | Run    | Run/Do Not Run Case     |
| MODAL                  | Modal                             | Not Run | Run    | Show Case               |
| LIVE                   | Linear Static                     | Not Run | Run    | Delete Results for Case |
| EQ<br>1.1(DI+LL)       | Linear Static<br>Nonlinear Static | Not Run | Run    |                         |
| EQ Pattern             | Nonlinear Static                  | Not Run | Run    | Pun/Do Not Pun All      |
| Uniform                | Nonlinear Static                  | Not Run | Run    |                         |
| Model                  | Nonlinear Static                  | NOT RUN | Run    | Delete All Results      |
|                        |                                   |         |        | Show Load Case Tree     |
|                        | 3                                 | 10      |        |                         |
| alysis Monitor Options |                                   |         |        | Model-Alive             |
| Always Show            |                                   |         |        | Run Now                 |
| Never Show             |                                   |         |        |                         |
| Show After 4           | seconds                           |         |        | OK Cancel               |

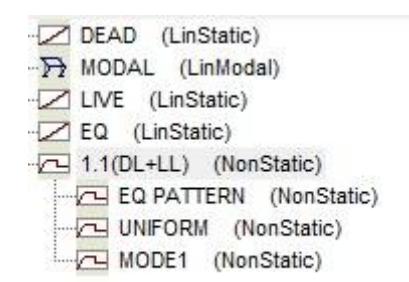

به فرم Set Load Cases to Run باز می گردیم و روی گزینه ی Run Now کلیک می کنیم.

روی دستور ... Disply > Show Static Pushover Curve کلیک می کنیم تا فرم Pushover Curve نمایش داده شود.

در این فرم از منوی کشویی Static Nonlinear Cases نام الگوی بارگذاری انتخاب می شود. از منوی کشویی Plot Type نوع نمودار نمایش داده شده مشخص می شود.

> Pushover Curve File Plot Type EQ Pattern Resultant Base Shear vs Monitored Displacement Kgf, cm, C 💌 --Displaceme Current Plot Parameters x10<sup>3</sup> 20.0<sup>-</sup> VDP01 Add New Parameters... 18.0 Add Copy of Parameters. 16.0 Modify/Show Parameters... 14.0 12.0 10.0 Base 8.0 6.0 4.0 4.0 8.0 12.0 16.0 20.0 24.0 28.0 32.0 36.0 40.0 Mouse Pointer Location Horiz Vert OK Cancel

حال در منوی Pushover Curve روی File در بالا کلیک کرده و Display Tables را انتخاب می کنیم و روی Step های مختلف مقادیر را مشاهده کنیم.

|   | LoadCase<br>Text | Step<br>Unitless | )isplacement | BaseForce<br>Kgf | AtoB<br>Unitless | BtolO<br>Unitless |   | IOtoLS<br>Unitless | LStoCP<br>Unitless | CPtoC<br>Unitless | CtoD<br>Unitless | DtoE<br>Unitless |
|---|------------------|------------------|--------------|------------------|------------------|-------------------|---|--------------------|--------------------|-------------------|------------------|------------------|
| × | EQ Pattern       | 0                | 3.022E-15    | 0                | 56               |                   | 0 | 0                  | 0                  | 0                 | 0                |                  |
|   | EQ Pattern       | 1                | 5.12         | 5505.51          | 56               |                   | 0 | 0                  | 0                  | 0                 | 0                |                  |
|   | EQ Pattern       | 2                | 6.925481     | 7446.94          | 55               |                   | 1 | 0                  | 0                  | 0                 | 0                |                  |
|   | EQ Pattern       | 3                | 12.231605    | 12187.4          | 48               |                   | 5 | 0                  | 1                  | 1                 | 1                |                  |
|   | EQ Pattern       | 4                | 16.003181    | 14054.81         | 39               |                   | 6 | 4                  | 1                  | 2                 | 4                |                  |
|   | EQ Pattern       | 5                | 22.226963    | 14920.24         | 36               |                   | 2 | 3                  | 3                  | 2                 | 10               |                  |
|   | EQ Pattern       | 6                | 27.444008    | 15465.71         | 35               |                   | 1 | 3                  | 1                  | 1                 | 15               |                  |
|   | EQ Pattern       | 7                | 30.974879    | 15813.44         | 33               |                   | 3 | 2                  | 1                  | 1                 | 16               |                  |

اگر از قسمت Plot Type گزینه ی Resultant Base Shear vs Monitored Displacement و از قسمت Static Nonlinear Cases بار EQ Pattern را انتخاب می کنیم تا منحنی نمایش داده شود. مشاهده ی نمودار پوش <u>آور</u> "تغییر مکان هدف بر اساس 356 - FEMA"

منحنی بعدی منحنی تغییر مکان هدف بر اساس 356 – FEMA می باشد که برای مشاهده ی آن از قسمت Plot Type گزینه ی Fema 356 Confficient Method انتخاب می شود تا نمودار آن نمایش داده شود.

در قسمت Target Displacement ، مقدار جابجایی و برش در تغییر مکان هدف آورده شده است.

| Static Nonlinear Case | Plot Type        |             |           |                   | Units                            |
|-----------------------|------------------|-------------|-----------|-------------------|----------------------------------|
| EQ Pattern 👻          | FEMA 356 Coeffic | ient Method |           |                   | ▼ Kgf, m, C                      |
| ×10 3                 | Displacement     |             |           | с                 | urrent Plot Parameters           |
| 20.0                  | المستر سنين سمين |             |           |                   | F356PO1                          |
| 18.0                  |                  |             |           |                   | Add New Parameters               |
|                       |                  |             |           |                   | Add Copy of Parameters           |
| 16.0                  |                  |             |           |                   | Modify/Show Parameters           |
| 14.0                  |                  |             |           |                   | <u>.</u>                         |
| 12 0                  |                  |             |           | 5 1               | arget Displacement (V, D)        |
| 12.0                  |                  |             |           | eact              | (14599. <mark>4</mark> 78,0.352) |
| 10.0                  |                  |             |           | e Ro              |                                  |
| 8.0                   |                  |             |           | Bas               |                                  |
|                       | 8. S. S. S.      |             |           |                   |                                  |
| 0.0                   |                  |             |           |                   |                                  |
| 4.0                   |                  |             |           |                   |                                  |
| 2.0                   |                  |             |           |                   |                                  |
|                       |                  |             |           |                   |                                  |
| 60. 120. 180          | . 240. 300. 360. | 420. 480.   | 540. 600. | x10 <sup>-3</sup> |                                  |
| Mouse Pointer Locatio | n Horiz          | Vert        |           |                   | Show Calculated Values           |
|                       |                  |             |           |                   |                                  |

مشاهده ی نمودار پوش آور "نقطه عملکرد بر اساس ATC - 40"

برای مشاهده ی نقطه عملکرد بر اساس ATC – 40 Capacity Spectrum گزینه ی Plot Type گزینه ی ATC – 40 Capacity Spectrum انتخاب می شود تا نمودار آن نمایش داده شود.

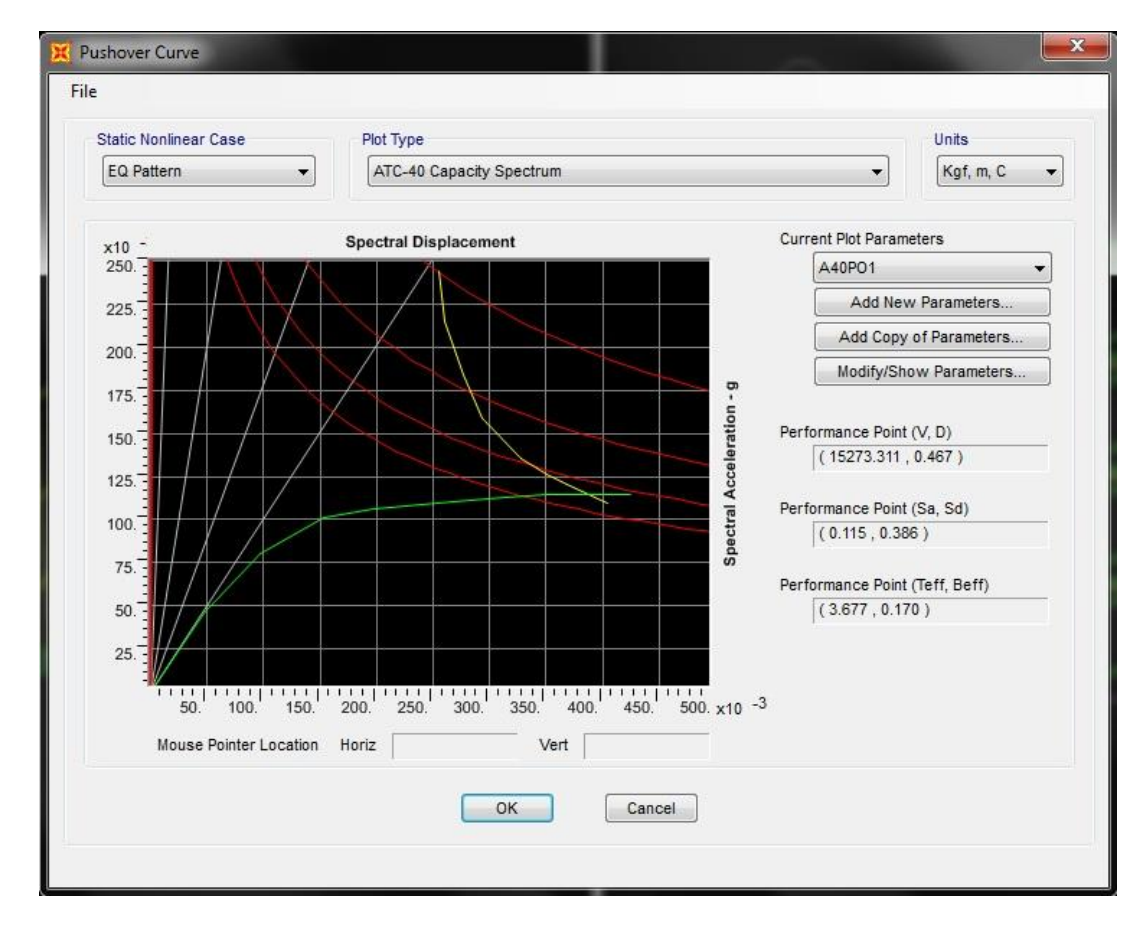

در فرم بالا کادر Performance Point(V,D) نشان دهنده کادر افقى جابجايي برش پايه، ى نشان *Performance Point(Sa,Sd)* طيفي شتاب طيفي جابجايي ى دهنده 9 9 Performance Point(Teff, Beff) نشان دهنده ی میرایی و زمان تناوب موثر سازه در نقطه ی عملکرد می باشد.

همینطور در منوی Pushover Curve روی File در بالا کلیک کرده و Display Tables را انتخاب می کنیم که در Step های مختلف می توانیم این شش ویژگی نام برده را در جدول مشاهده نماییم.

با کلیک روی گزینه ی Modify/Show Parameters پارامترهای تعریف شده بر اساس نقطه عملکرد نشان داده می شوند که می توان تغییرات دلخواه را اعمال کرد.

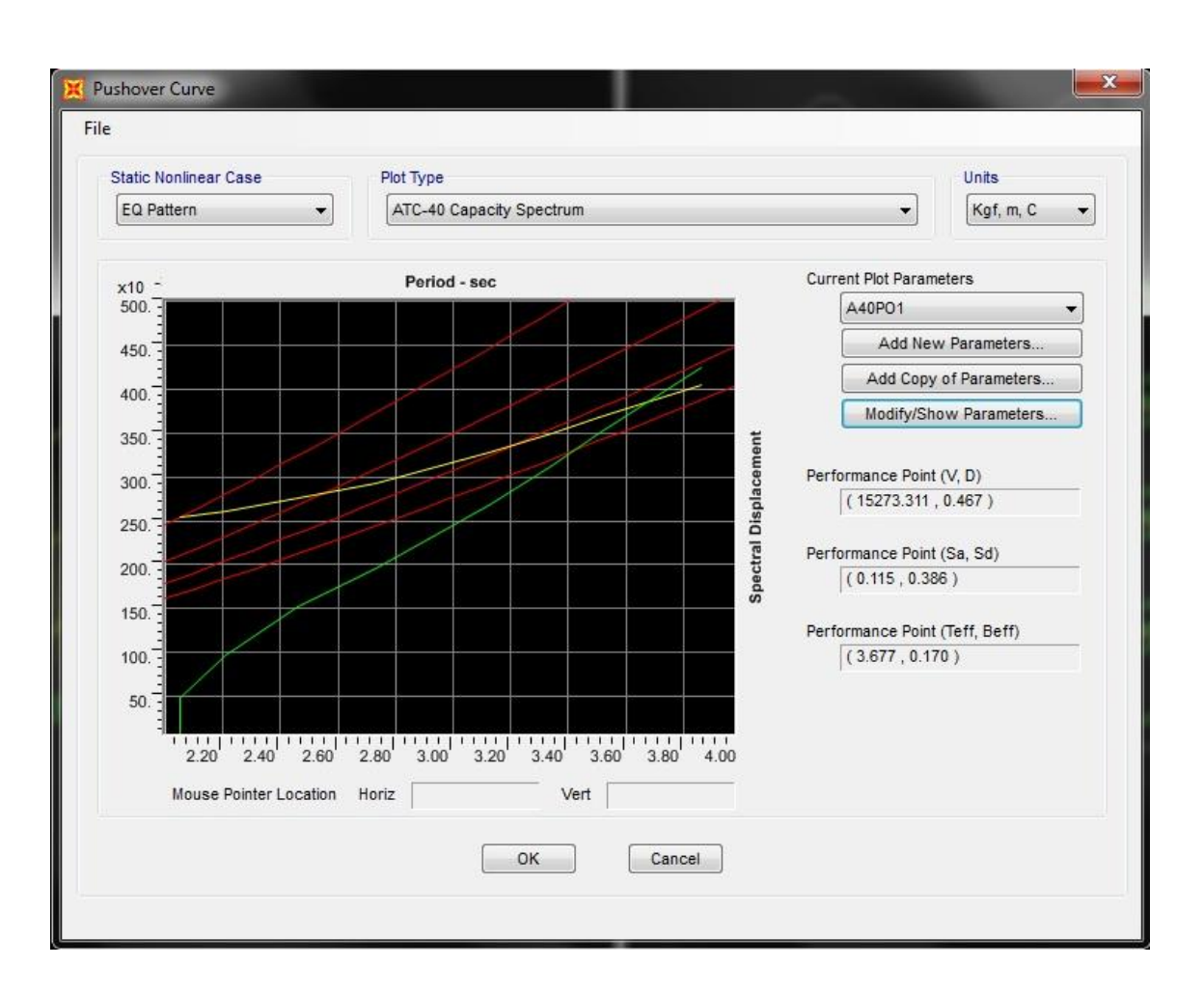

. بطور مثال با انتخاب Sd-T در  $Plot\ Axes$  شکل زیر که منحنی جابجایی طیفی – دوره تناوب را به ما می دهد

. و یا با انتخاب Sa-T در  $Plot\ Axes$  شکل زیر را به ما می دهد Sa – T و یا با انتخاب

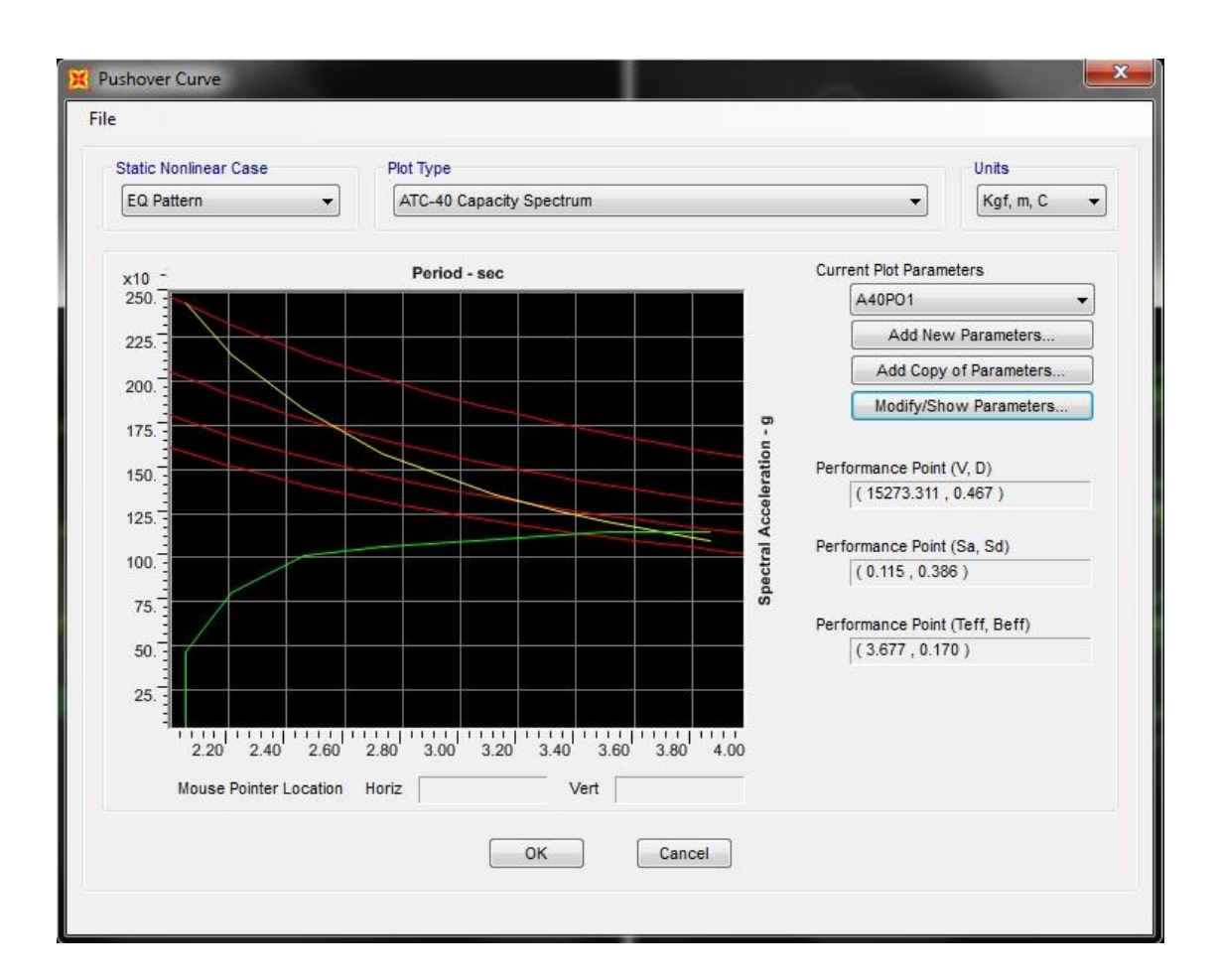

ارزیابی وضعیت و معیارهای پذیرش مفاصل سازه تحت بار جانبی روی دکمه ی 🎦 کلیک کرده و تا شکل زیر ظاهر شود.

| Case/Combo           |            |   |       |
|----------------------|------------|---|-------|
| Case/Combo Name      | EQ Pattern |   | •     |
| Multivalued Options  |            |   |       |
| Envelope (Max or Mir | n)         |   | _     |
| Step                 |            | 0 | E     |
| Scaling              |            |   |       |
| Auto                 |            |   |       |
| Scale Factor         |            |   |       |
| Options              |            | _ |       |
| Wire Shadow          |            |   | ОК    |
| V Cubic Curve        |            |   | ancel |

همانطور که می بینیم در قسمت EQ Pattern ، Case/Combo Name را انتخاب می کنیم و مراحل تشکیل مفصل را Step به Step بررسی می کنیم.

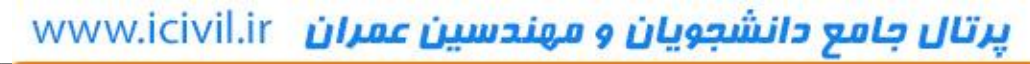

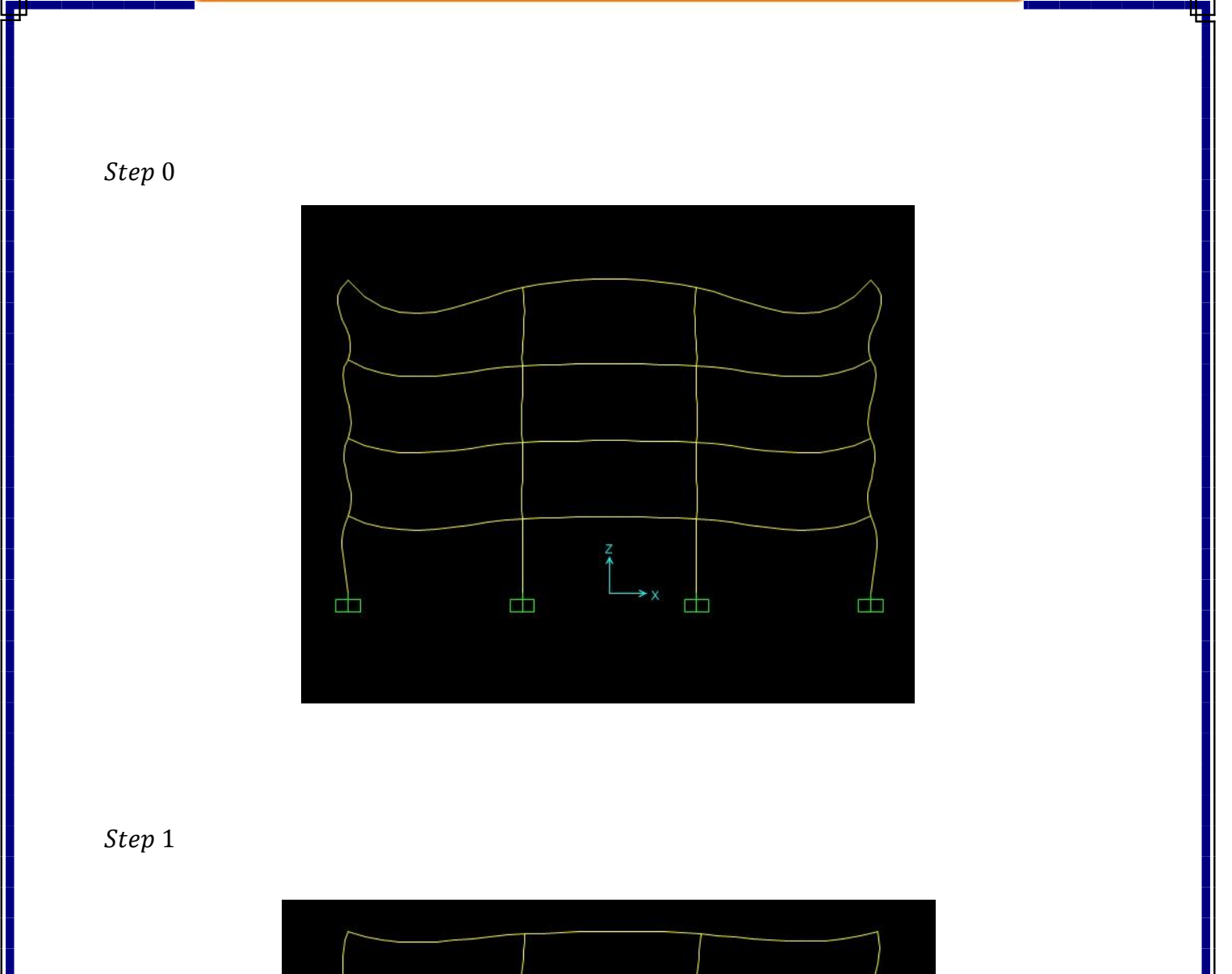

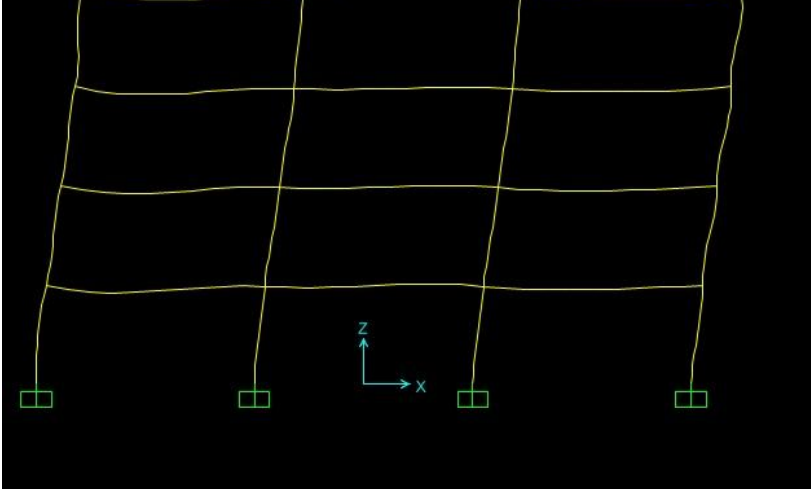

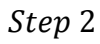

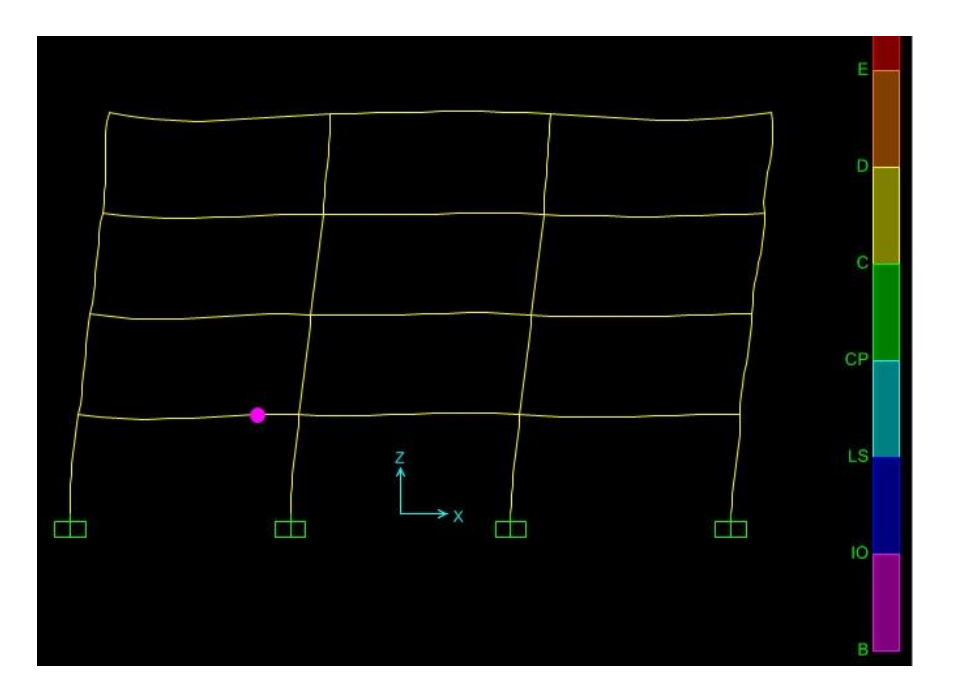

Step 3

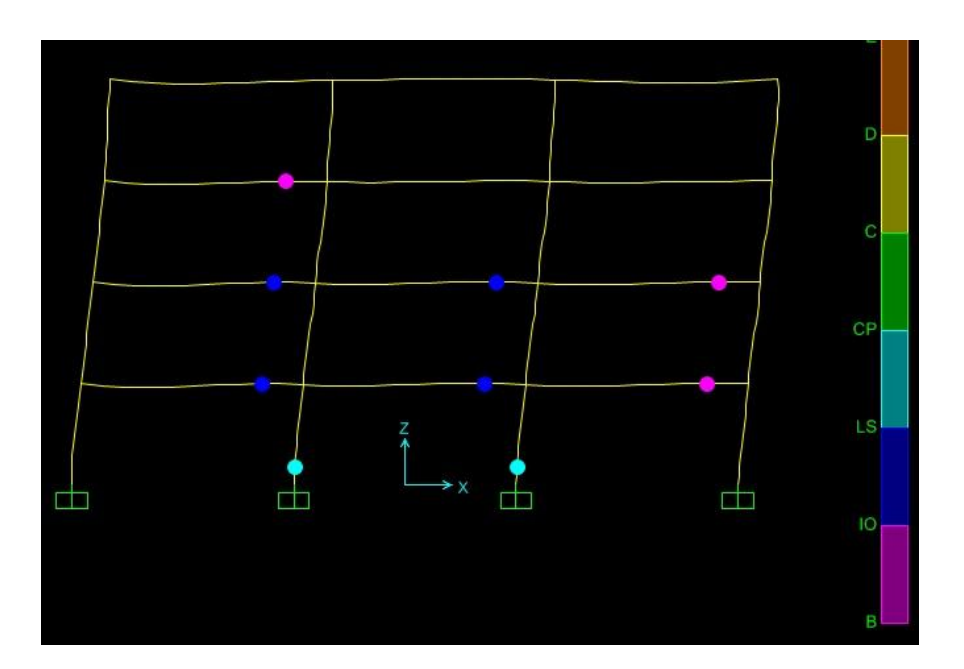

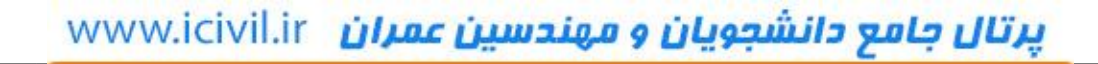

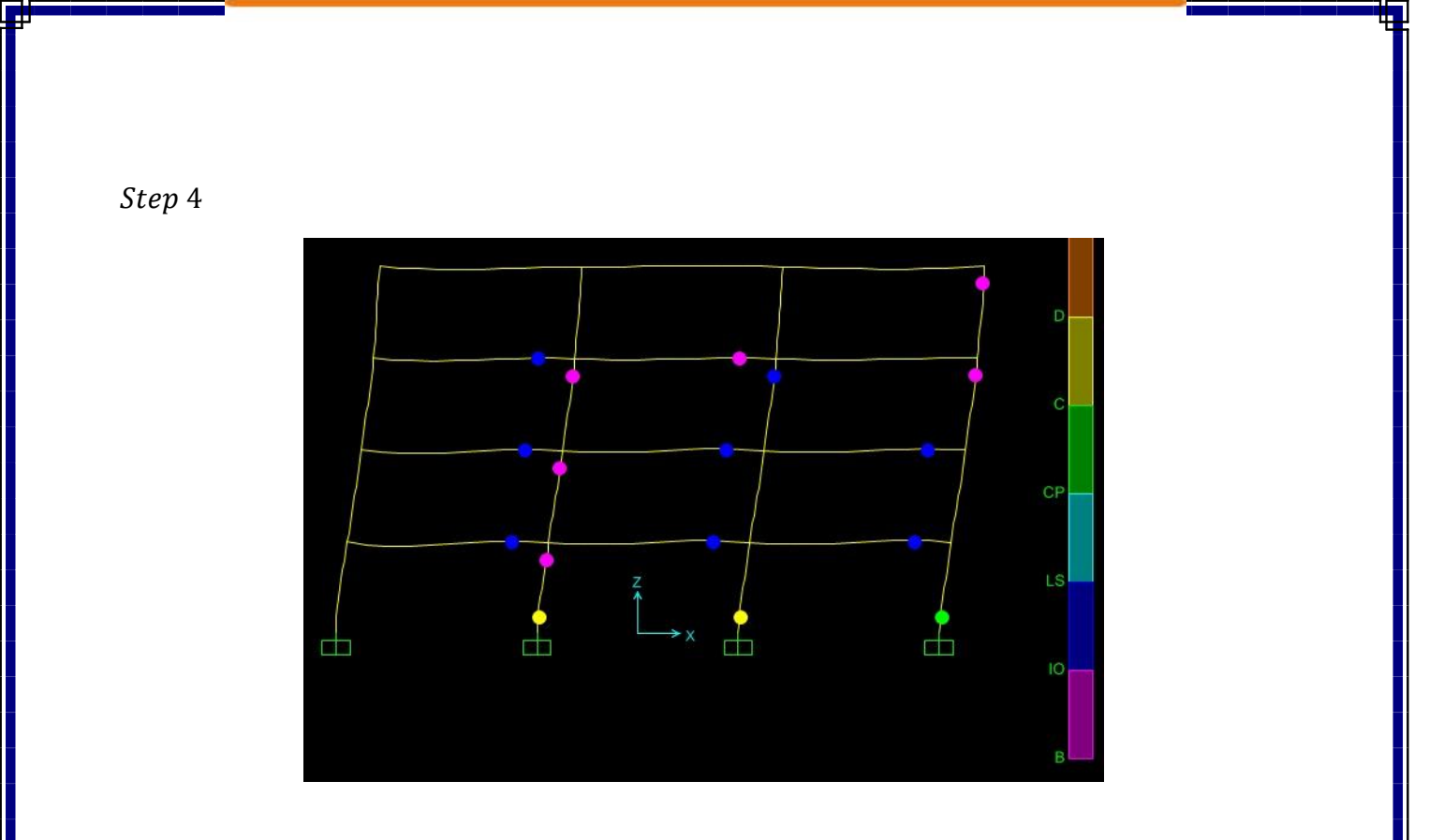

Step 5

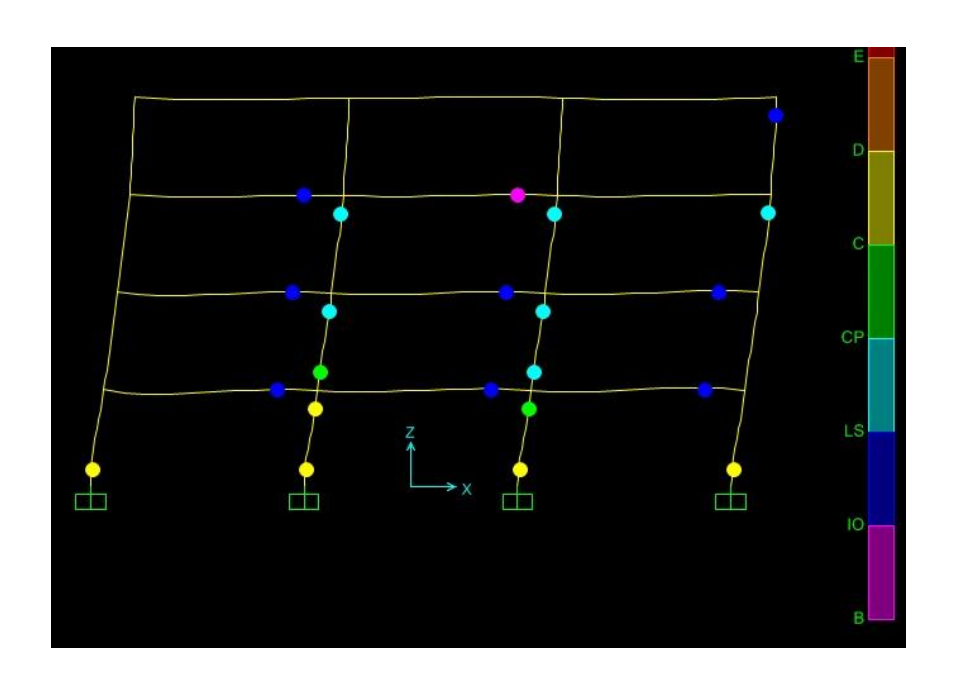

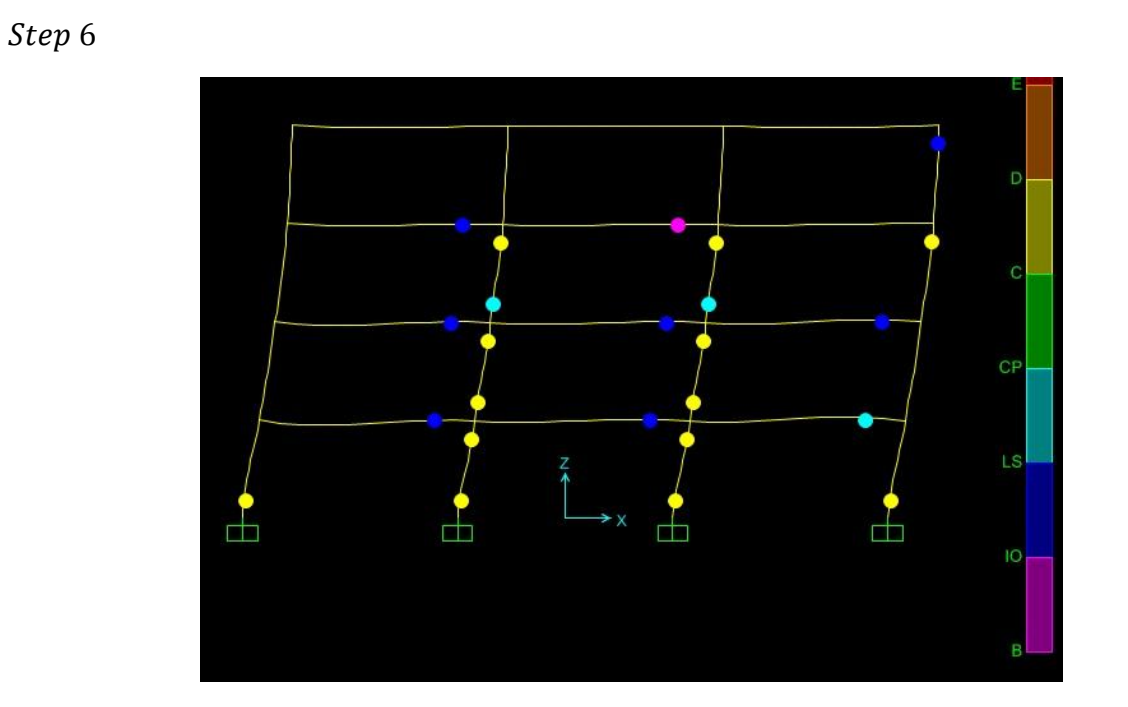

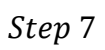

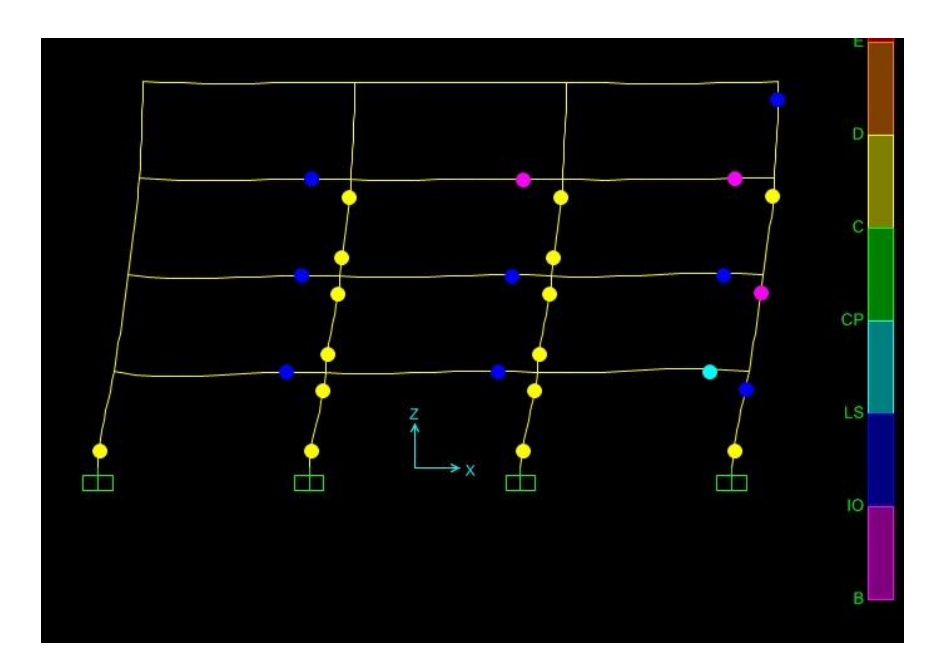

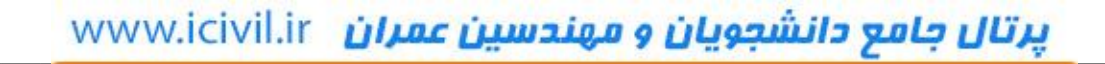

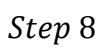

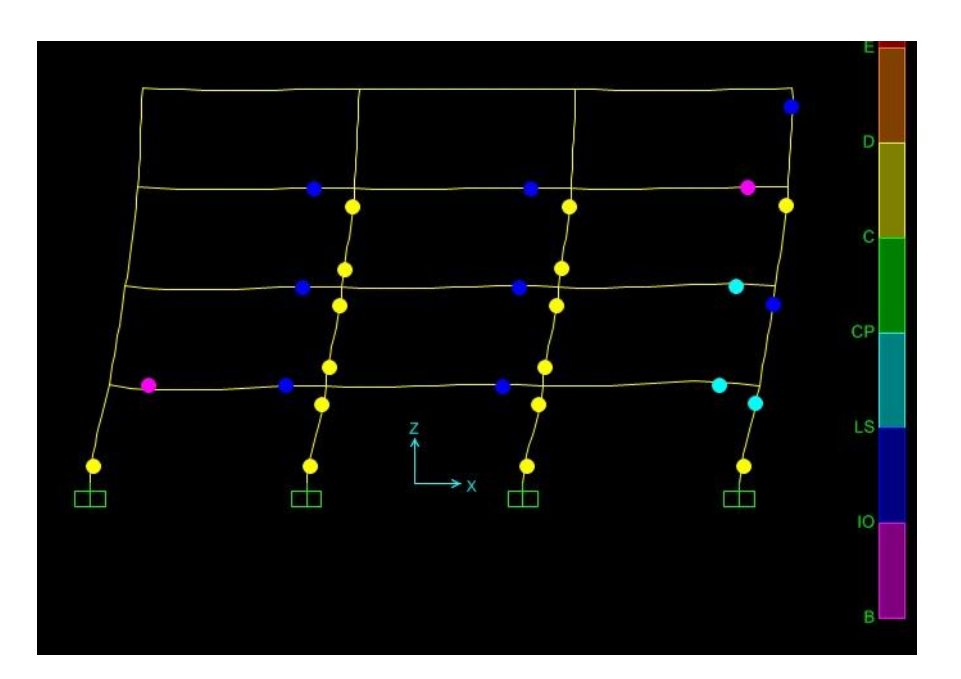

Step 9

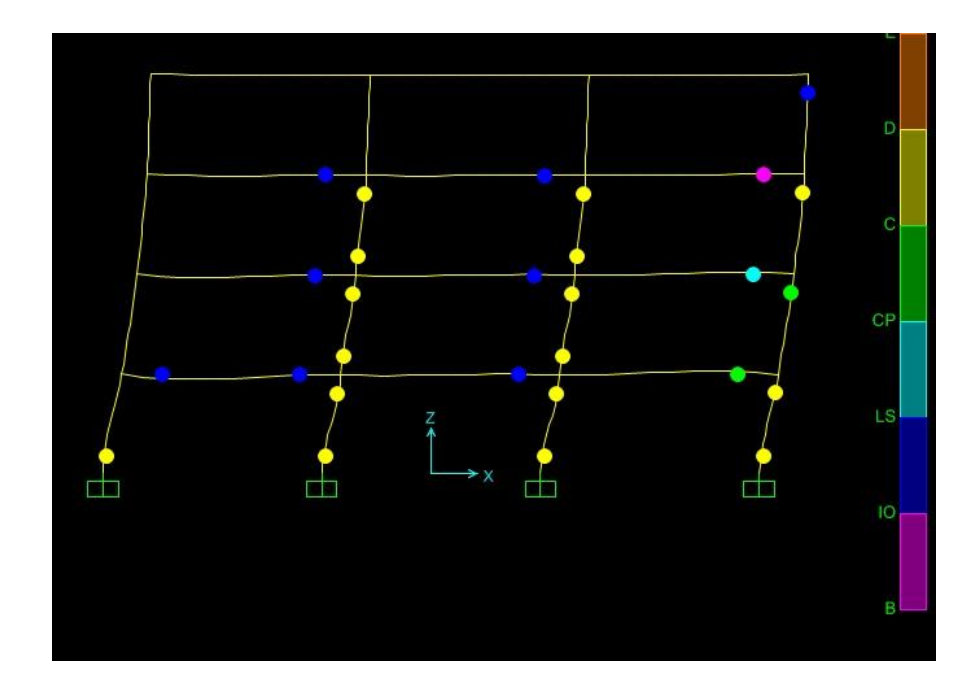

#### مشاهده ی رفتار مفاصل در آنالیز استاتیکی خطی

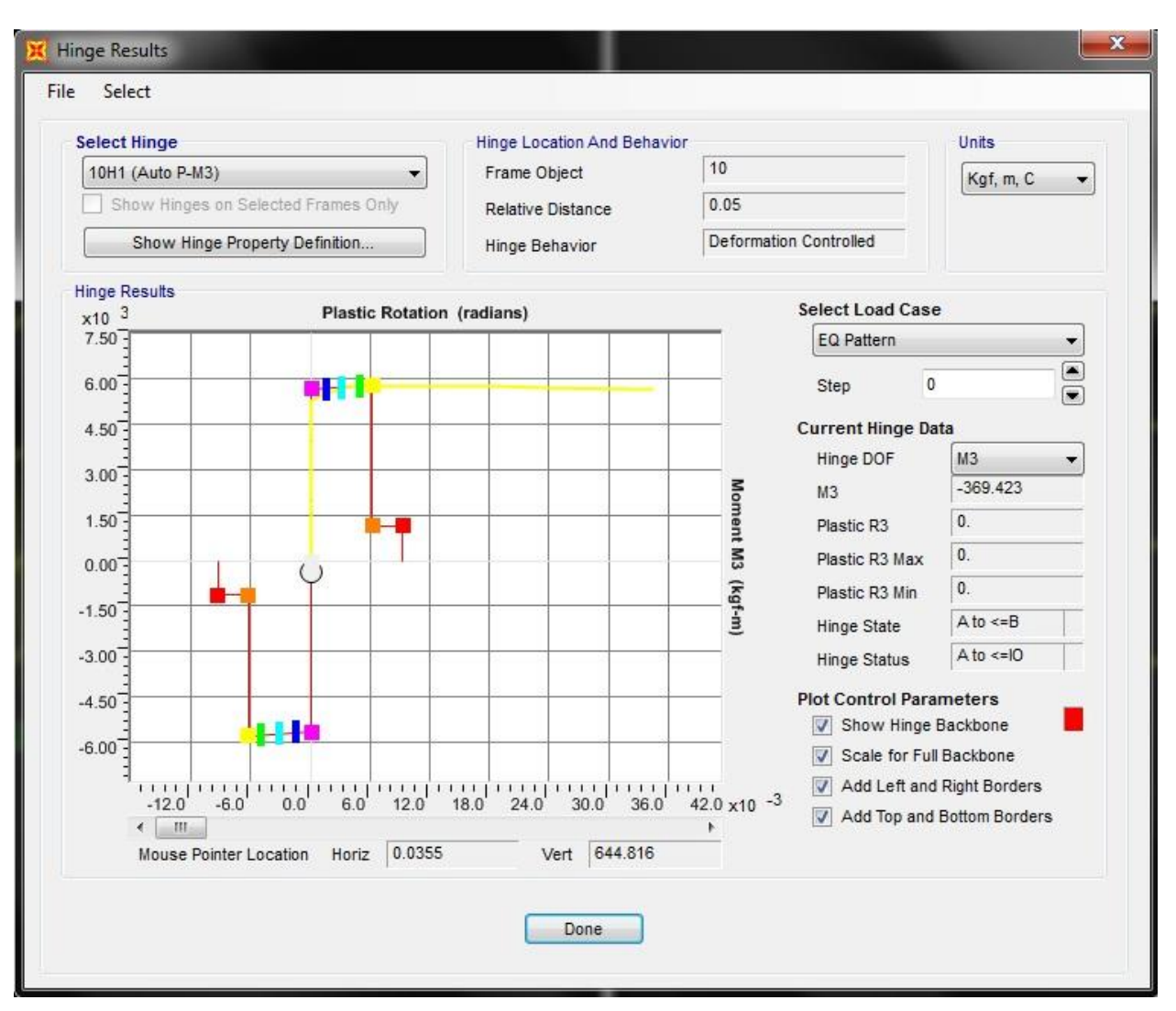

روی ... Display > Show Hinge Results کلیک می کنیم تا فرم Hinge Results باز شود.

روی Plot Control Parameters با فعال کردن همه ی پارامترها نمایش مناسب تری خواهیم داشت.

ایجاد و ساخت مدل غیر خطی نهایی و ارزیابی نهایی سازه

در این مرحله بار زنده را دو برابر می کنیم و در جهت بهسازی آن مشخصات مفاصل را اصلاح و یک سری بادبند برای افزایش سختی سازه اضافه می کنیم.

پس تيرها را انتخاب كرده و بار زنده را كه برابر 1000kg/m مي شود را اعمال مي كنيم.

| Load Pattern Na | ame                 |        | Units                                                                                                    |                  |
|-----------------|---------------------|--------|----------------------------------------------------------------------------------------------------|------------------|
| + LIVE          |                     | •      | Kg                                                                                                    | f, m, C 👻        |
| Load Type and   | Direction           |        | Options                                                                                                    |                  |
| Forces          | Moments             |        | Add to                                                                                                    | Existing Loads   |
| Coord Sys       | GLOBAL              | •      | Replace                                                                                                    | e Existing Loads |
| Direction       | Gravity             | •      | Delete                                                                                                    | Existing Loads   |
| Trapezoidal Loa | ads 1               | 2      | 2                                                                                                    |                  |
| Distance        | 0.                  | 0.25   | 0.75                                                                                                    | 4.               |
| Load            | 0.                  | 0.     | 0.                                                                                                    | 0.               |
| Relative [      | Distance from E     | nd-I 🔘 | Absolute Distan                                                                                                    | ce from End-I    |
| Uniform Load    |                     |        |                                                                                                    |                  |
| Land            | 1000                |        |                                                                                                    |                  |
| LUAU            | 1000.               |        | OK                                                                                                    | Cancel           |
|                 |                     |        |                                                                                                    |                  |
|                 |                     |        |                                                                                                    |                  |
|                 |                     |        |                                                                                                    |                  |
|                 |                     |        |                                                                                                    |                  |
|                 |                     |        |                                                                                                    |                  |
| C               | C                   | )      | C                                                                                                    |                  |
| c               | C 2                 | )      | C<br>3                                                                                                    |                  |
|                 |                     | )      |                                                                                                    |                  |
|                 |                     |        |                                                                                                    |                  |
|                 | +<br>+ toop, bo<br> |        |                                                                                                    |                  |
|                 |                     |        |                                                                                                    |                  |
|                 |                     |        |                                                                                                    |                  |
|                 |                     |        |                                                                                                    |                  |
|                 |                     |        | 1000.00 4 4000.00 4 4000.0 |                  |
|                 |                     |        |                                                                                                    |                  |
|                 |                     |        |                                                                                                    |                  |
|                 |                     |        |                                                                                                    |                  |
|                 |                     |        |                                                                                                    |                  |
|                 |                     |        |                                                                                                    |                  |

همانطور که در شکل زیر می بینیم منحنی نیاز منحنی ظرفیت همدیگر را قطع نمی کنند.

#### X Pushover Curve File Static Nonlinear Case Units Plot Type ATC-40 Capacity Spectrum EQ Pattern Kgf, m, C • -• **Current Plot Parameters** Period - sec x10 -250.] A40P01 -Add New Parameters. 225.-Add Copy of Parameters .. 200. Modify/Show Parameters. Spectral Acceleration - g 175. Performance Point (V, D) 150. N.A. 125. Performance Point (Sa, Sd) 100.3 N.A. 75. Performance Point (Teff, Beff) N.A. 50.-25.-2.25 2.50 2.75 3.00 3.25 3.50 3.75 4.00 4.25 4.50 Mouse Pointer Location Horiz Vert OK Cancel

#### EQ Pattern

#### Uniform

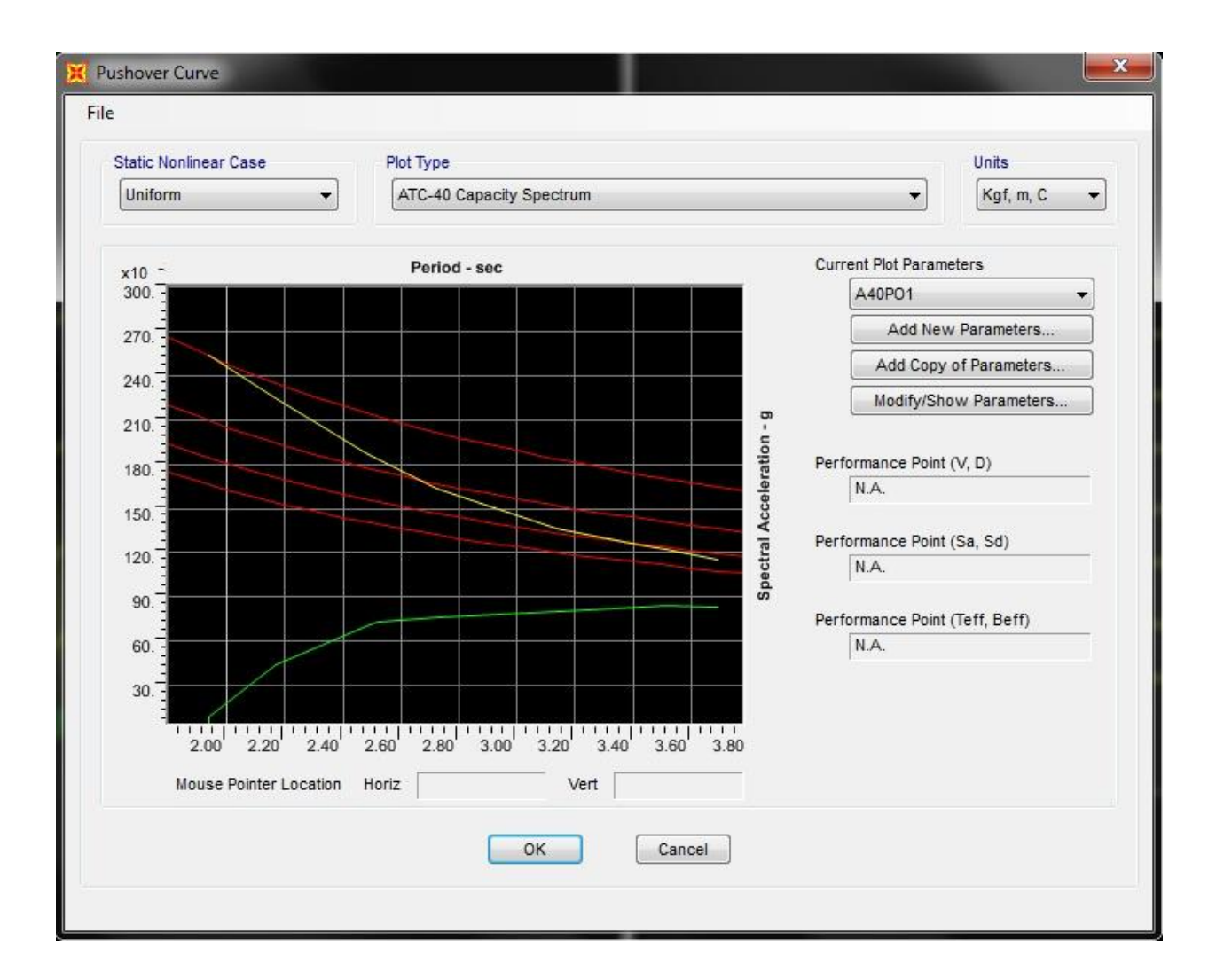

#### Mode1

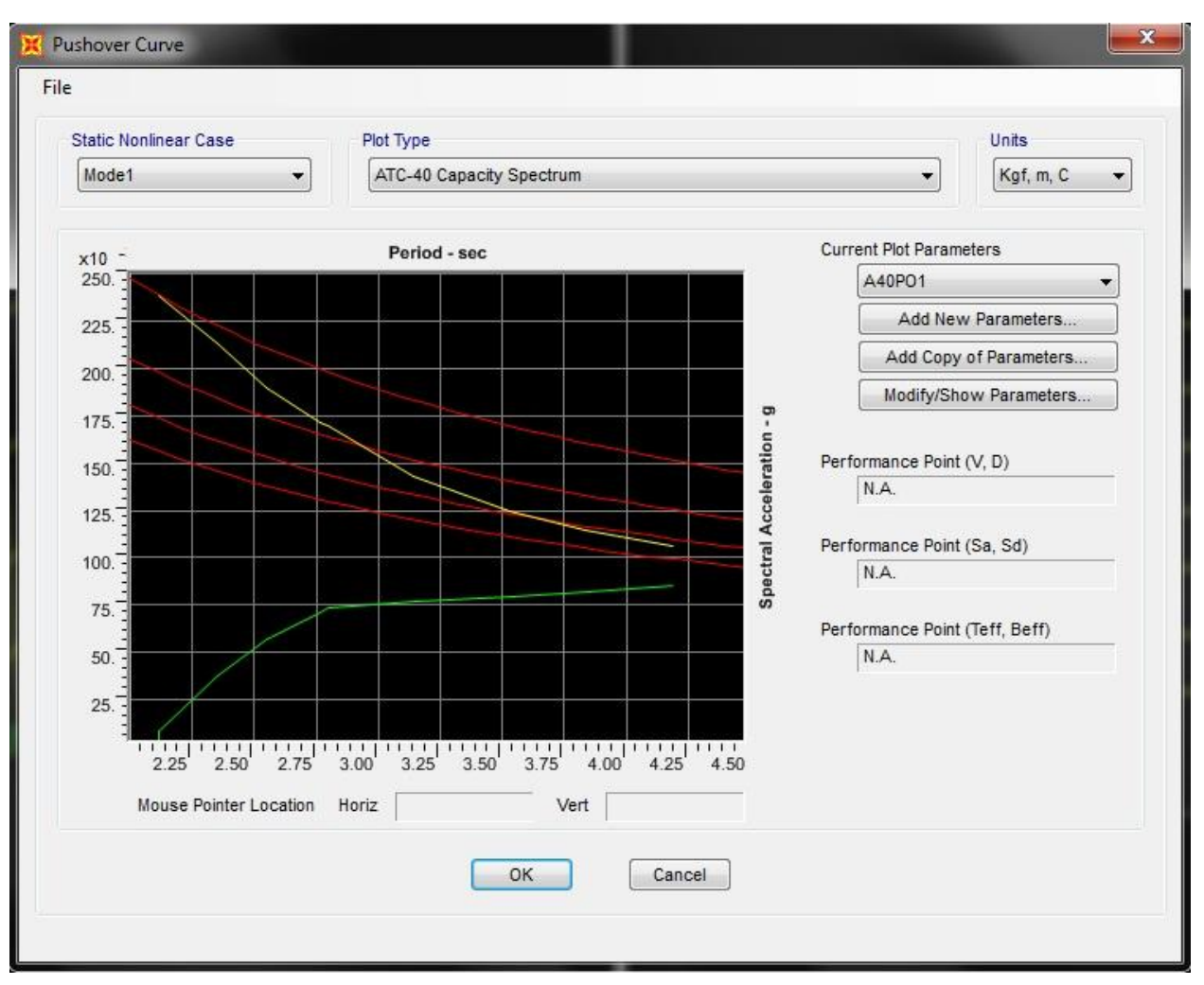

با توجه به این افزایش بار می خواهیم سختی را افزایش دهیم، پس از روی نوار ابزار کناری دکمه ی 🕅 را زده و بعد از انتخاب مقطع مورد نظر مهاربند ها را رسم می کنیم.

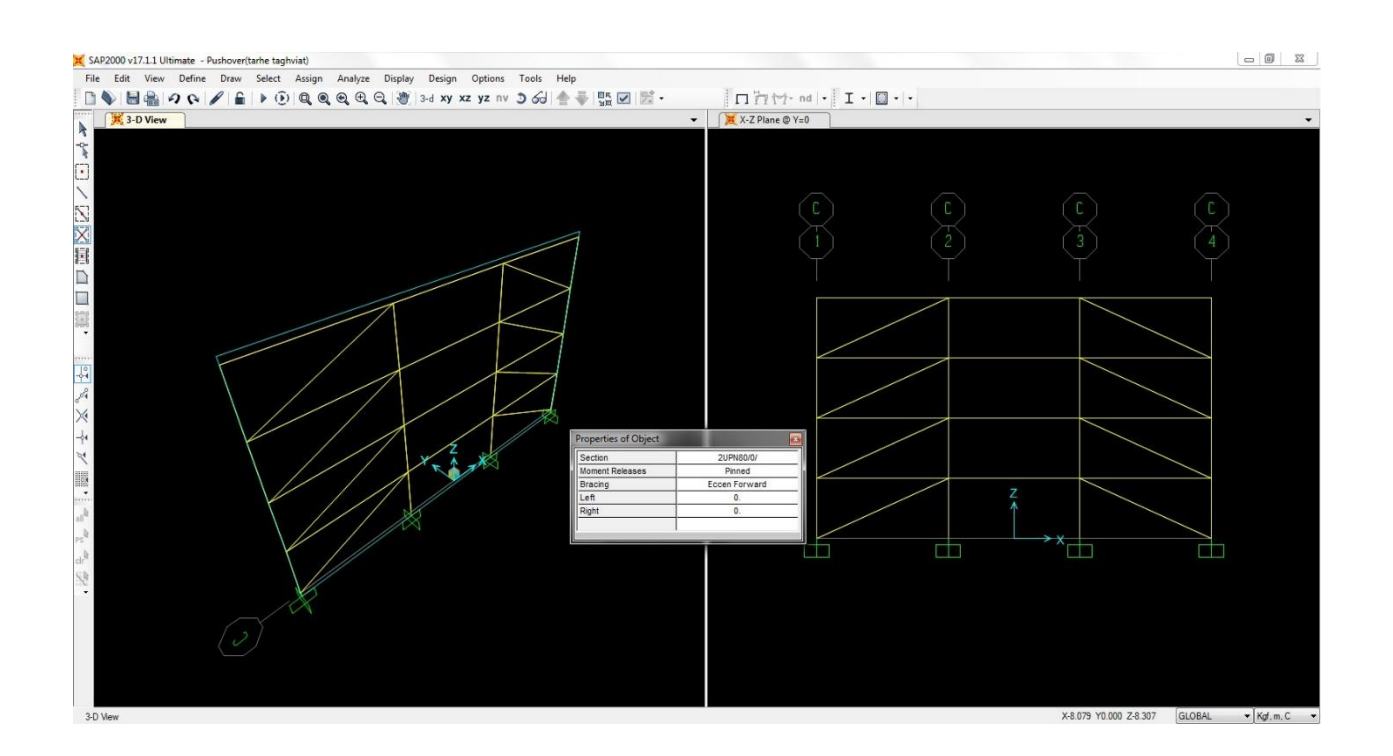

اختصاص مفاصل بادبندها :

تمامی بادبند ها را انتخاب می کنیم سپس از مسیر ... Assign > Frame > Hinges به فرم Frame Hinges Assingment می رسیم، حال در قسمت Relative Distance عدد 0.5 را وارد می کنیم.

|                            | <u>, , , , , , , , , , , , , , , , , , , </u> | e         |
|----------------------------|-----------------------------------------------|-----------|
| Auto                       | • 0.5                                         |           |
| Auto P                     | 0.5                                           | Add       |
|                            |                                               | Modify    |
|                            |                                               |           |
|                            |                                               | Delete    |
|                            |                                               |           |
|                            |                                               |           |
| uta Uinaa Anaiaa           | mant Data                                     |           |
| Type: From Table           | es In FEMA 356                                |           |
|                            | (Steel Braces - Axial)                        |           |
| Table: Table 5-6           |                                               |           |
| Table: Table 5-6<br>DOF: P |                                               |           |
| Table: Table 5-6<br>DOF: P | odify/Show Auto Hinge Assign                  | ment Data |
| Table: Table 5-6<br>DOF: P | odify/Show Auto Hinge Assignn                 | nent Data |

حال روی گزینه ی Add می زنیم و در فرم جدید Auto Hinge Assingment مشخصات را مانند شکل زیر وارد می کنیم.

| Auto Hinge Type                  |                                                     |
|----------------------------------|-----------------------------------------------------|
| From Tables In FEMA 356          | •                                                   |
| elect a FEMA356 Table            |                                                     |
| Table 5-6 (Steel Braces - Axial) | •                                                   |
| omponent Type                    | Deformation Controlled Hinge Load Carrying Capacity |
| Primary                          | Orops Load After Point E                            |
| Secondary                        | Is Extrapolated After Point E                       |
|                                  |                                                     |

و در آخر داریم :

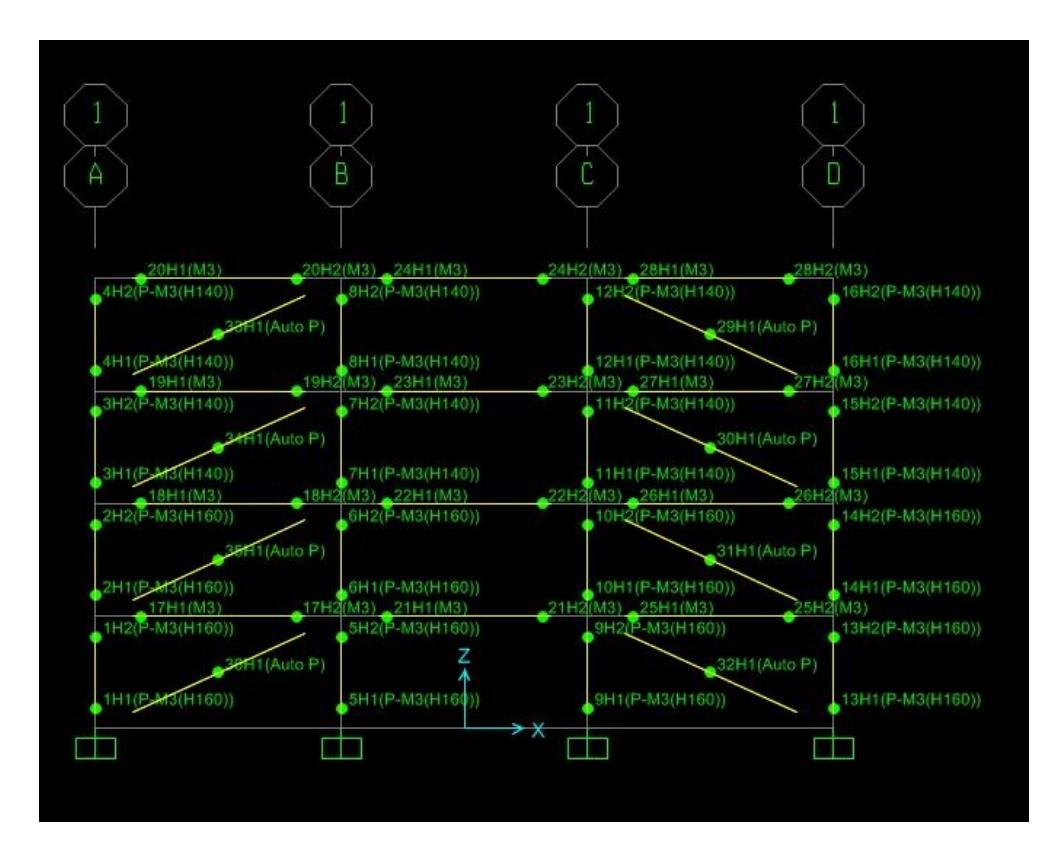

اصلاح مشخصات مفاصل پلاستیک در تیرها

در نرم افزار SAP2000 معیارهای پذیرش و پارامترها را بدون در نظر گرفتن محدودیت های لاغری بال و جان در نظر گرفته است و مقادیر مشخصات مفاصل را از ردیف *B FEMA* – 356 برداشت کرده که این مقادیر دارای ارقام محافظه کارانه تری نسبت به ردیف *a* دارد.

با محاسبه ی محدودیت های لاغری در میابیم که از ردیف a استفاده کنیم.

$$\frac{b_f}{2t_f} = \frac{12}{2 \times 0.98} = 6.122 \le \frac{52}{\sqrt{F_{ye}}} = \frac{52}{\sqrt{37.5496}} = 8.486$$

$$\frac{h}{t_w} = \frac{24}{0.62} = 38.71 \le \frac{418}{\sqrt{F_{ye}}} = \frac{418}{\sqrt{37.5496}} = 68.214$$

| Table 5-6 | Modeling Parameters and Acceptance Criteria for Nonlinear Procedures—Structural Steel |
|-----------|---------------------------------------------------------------------------------------|
|           | Components                                                                            |

|                                                                                                    | Mode                      | eling Paran                 | neters                          |                                 | Acceptance Criteria      |                                 |                                |                             |  |  |
|----------------------------------------------------------------------------------------------------|---------------------------|-----------------------------|---------------------------------|---------------------------------|--------------------------|---------------------------------|--------------------------------|-----------------------------|--|--|
|                                                                                                    | Plastic I                 | Plastic Rotation            |                                 | Plastic Rotation Angle, Radians |                          |                                 |                                |                             |  |  |
|                                                                                                    | Rad                       | gle,<br>ians                | Strength<br>Ratio               |                                 | Primary                  |                                 | Seco                           | ndary                       |  |  |
| Component/Action                                                                                          | a                         | b                           | c                               | 10                              | LS                       | CP                              | LS                             | CP                          |  |  |
| Beams—flexure                                                                                             |                           | 0                           |                                 |                                 |                          |                                 |                                |                             |  |  |
| a. $\frac{bf}{2t_f} \le \frac{52}{\sqrt{F_{ye}}}$<br>and<br>$\frac{h}{t_w} \le \frac{418}{\sqrt{F_{ye}}}$ | 90 <sub>y</sub>           | 11θ <sub>у</sub>            | 0.6                             | 1θ <sub>y</sub>                 | 6θ <sub>y</sub>          | 8θ <sub>y</sub>                 | 90 <sub>y</sub>                | 110 <sub>y</sub>            |  |  |
| b. $\frac{bf}{2t_f} \ge \frac{65}{\sqrt{F_{ye}}}$<br>or<br>$\frac{h}{t_w} \ge \frac{640}{\sqrt{F_{ye}}}$  | 40 <sub>y</sub>           | 6θ <sub>y</sub>             | 0.2                             | 0.25θ <sub>у</sub>              | 2θy                      | 3θ <sub>y</sub>                 | 3θ <sub>y</sub>                | 4θ <sub>y</sub>             |  |  |
| c. Other                                                                                                  | Linear inter<br>web slend | polation bet<br>erness (sec | ween the valu<br>cond term) sha | es on lines a<br>all be perform | and b for boned, and the | oth flange sle<br>lowest result | nderness (fir<br>ing value sha | st term) and<br>all be used |  |  |

-حال با در نظر گرفتن مقادیر ردیف a مشخصات مفاصل را اصلاح می کنیم.

برای این کار تمام مفاصل را پاک کرده و از مسیر .... Define > Section Propertis > Hinge Propertis مشخصات مفصل جدید تیرها را وارد می کنیم. برای این کار مفصل M3 را تعریف می کنیم.

| Hinge | Property Name                    |
|-------|----------------------------------|
| MЗ    |                                  |
| Hinge | Туре                             |
| () F  | orce Controlled (Brittle)        |
| • 0   | Deformation Controlled (Ductile) |
| Mon   | nent M3 👻                        |
|       | Modify/Show Hinge Property       |

: برای مقطع IPE240 مقدار  $heta_y$  را حساب می کنیم

 $\theta_y = \frac{ZF_{ye}I_b}{6EI_b} = \frac{367 \times 2640 \times 400}{6 \times 2.1 \times 10^6 \times 3892} = 0.007903$ 

شيب سختی کششی =  $1 + 0.03 \times (elastic\ slope) \times a = 1 + 0.03 \times (1/\theta_y) \times 9\theta_y = 1.27$ 

در قسمت Acceptance Criteria مقادیر ضریب های ردیف a را از جدول بالا روبروی هر سطح خطر وارد می کنیم.پس مشخصات را به صورت شکل زیر وارد می کنیم:

|                                                                                                    | 14                                                                                                    | D / // /DC                                        |       | 1        | - 1990         |                                                                                                    |
|----------------------------------------------------------------------------------------------------|----------------------------------------------------------------------------------------------------|---------------------------------------------------|-------|----------|----------------|----------------------------------------------------------------------------------------------------|
| Point                                                                                                    | Moment/SF                                                                                                    | Rotation/SF                                       |       |          | Moment -       | Rotation                                                                                                    |
| E-                                                                                                    | -0.6                                                                                                    | -8                                                |       | 1        | Moment -       | Curvature                                                                                                    |
| 0-                                                                                                    | -0.6                                                                                                    | -6                                                |       | •        | Hinge I        | .ength                                                                                                    |
| 6                                                                                                    | -1.27                                                                                                    | -0                                                |       | Ŷ        |                | lative Length                                                                                                   |
| <b>D-</b>                                                                                                    | -1                                                                                                    | 0                                                 | •••   |          |                | narro congen                                                                                                    |
| R                                                                                                    | 1                                                                                                    | 0                                                 | 6     | -        | Hysteresis Typ | e And Parameters                                                                                                |
| С                                                                                                    | 1.27                                                                                                    | 6.                                                |       |          |                |                                                                                                    |
| D                                                                                                    | 0.6                                                                                                    | 6.                                                | V Sym | netric   | Hysteresis Iy  | isotropic -                                                                                                    |
| E                                                                                                    | 0.6                                                                                                    | 8                                                 | 1000  |          | No Dars        | ameters Are Required For This                                                                                   |
| oad Carry<br>Drops<br>Is Extr<br>Scaling for                                                                                                    | ing Capacity Beyond<br>To Zero<br>'apolated<br>Moment and Rotation                                                                                                    | t Point E                                         | itive | Negative | Hyster         | esis Type                                                                                                    |
| oad Carry<br>Drops<br>Is Extr<br>Scaling for<br>Use Y<br>Use Y                                                                                                    | ing Capacity Beyond<br>To Zero<br>apolated<br>Moment and Rotation<br>ield Moment Mor<br>ield Rotation Rota                                                                                | t Point E n Pos ment SF ation SF                  | itive | Negative | Hyster         | sis Type                                                                                                    |
| oad Carry<br>● Drops<br>● Is Extr<br>Scaling for<br>▼ Use Y<br>(Stee                                                                                                    | ing Capacity Beyond<br>To Zero<br>"apolated<br>Moment and Rotation<br>"ield Moment Mor<br>ield Rotation Rota<br>I Objects Only)                                                           | I Point E                                         | itive | Negative | Hyster         | esis Type                                                                                                    |
| oad Carry<br>● Drops<br>● Is Extr<br>Scaling for<br>▼ Use Y<br>(Stee<br>Acceptance                                                                                                    | ing Capacity Beyond<br>To Zero<br>apolated<br>Moment and Rotation<br>field Moment Mor<br>field Rotation Rota<br>I Objects Only)<br>Criteria (Plastic Rot                                  | I Point E  n Pos nent SF ation SF tation/SF) Pos  | itive | Negative | Hyster         | anico a rogano a rogano a rogano a rogano a rogano a rogano a rogano a rogano a rogano a rogano a rogano a roga |
| .oad Carry<br>Coad Carry<br>Coaling for<br>Coaling for<br>Use Y<br>Use Y<br>(Stee<br>Acceptance                                                                                                    | ing Capacity Beyond<br>To Zero<br>Tapolated<br>Moment and Rotation<br>Tield Moment Mor<br>Tield Rotation Rota<br>I Objects Only)<br>Criteria (Plastic Rol<br>ediate Occupancy             | I Point E n Pos nent SF ation SF tation/SF) Pos 1 | itive | Negative | Hyster         | anico a rogano a rogano a rogano a rogano a rogano a rogano a rogano a rogano a rogano a rogano a rogano a roga |
| oad Carry  Control  Control  Contro  Control  Control  Control  Control  Control  Control  Co | ing Capacity Beyond<br>To Zero<br>rapolated<br>Moment and Rotation<br>field Moment Mor<br>field Rotation Rota<br>I Objects Only)<br>a Criteria (Plastic Rot<br>ediate Occupancy<br>Safety | t Point E Pos ment SF ation SF tation/SF) Pos 1 6 | itive | Negative | Hyster         | sis Type                                                                                                    |
| oad Carry  Coal Carry  Coaling for  Use Y  Coaling  Coaling  Coali | ing Capacity Beyond<br>To Zero<br>rapolated<br>Moment and Rotation<br>field Moment Mor<br>field Rotation Rota<br>I Objects Only)<br>e Criteria (Plastic Rot<br>ediate Occupancy<br>Safety | t Point E Pos ment SF ation SF tation/SF) Pos     | itive | Negative | Hyster         | K Cancel                                                                                                    |

اصلاح مشخصات مفاصل پلاستیک در ستون ها

| For <i>P/P<sub>CL</sub></i> < 0.20                                                                         |                           | 3 3                            |                               |                                   |                                |                                | 20                            | 2                           |
|----------------------------------------------------------------------------------------------------|---------------------------|--------------------------------|-------------------------------|-----------------------------------|--------------------------------|--------------------------------|-------------------------------|-----------------------------|
| a. $\frac{b_f}{2t_f} \le \frac{52}{\sqrt{F_{ye}}}$<br>and<br>$\frac{h}{t_w} \le \frac{300}{\sqrt{F_{ye}}}$ | 90y                       | 110 <sub>y</sub>               | 0.6                           | 10 <sub>y</sub>                   | 6θ <sub>y</sub>                | 8θ <sub>y</sub>                | 90 <sub>y</sub>               | 110 <sub>y</sub>            |
| b. $d \frac{bf}{2t_f} \ge \frac{65}{\sqrt{F_{ye}}}$<br>or<br>$\frac{h}{t_w} \ge \frac{460}{\sqrt{F_{ye}}}$ | 4θ <sub>y</sub>           | 6θ <sub>y</sub>                | 0.2                           | 0.25θ <sub>y</sub>                | 2θ <sub>y</sub>                | 3θ <sub>y</sub>                | 3θ <sub>y</sub>               | 4θ <sub>y</sub>             |
| c. Other                                                                                                   | Linear inter<br>web slend | polation betw<br>lerness (seco | veen the valu<br>and term) sh | Lues on lines a<br>all be perforn | and b for bo<br>ned, and the l | th flange sle<br>lowest result | nderness (fir<br>ing value sh | st term) and<br>all be used |

(H160-B). با محاسبه ی محدودیت های لاغری در میابیم که باید از ردیف a استفاده کنیم.

$$\frac{b_f}{2t_f} = \frac{16}{2 \times 1.3} = 6.154 \le \frac{52}{\sqrt{F_{ye}}} = \frac{52}{\sqrt{37.5496}} = 8.486$$
$$\frac{h}{t_w} = \frac{16}{0.8} = 20.00 \le \frac{418}{\sqrt{F_{ye}}} = \frac{418}{\sqrt{37.5496}} = 68.214$$

Columns—flexure 2,7

پس برای تعریف مشخصات از مسیر ... Define > Section Propertis > Hinge Propertis مشخصات مفصل جدید تیرها را وارد می کنیم. برای این کار مفصل (H160)P - M3 را تعریف می کنیم.

و مشخصات أن را وارد مي كنيم.

| Frame Hinge Property Data        |
|----------------------------------|
| Hinge Property Name              |
| P-M3(H160)                       |
| Hinge Type                       |
| Force Controlled (Brittle)       |
| Deformation Controlled (Ductile) |
| Interacting P-M3                 |
| Modify/Show Hinge Property       |
| OK Cancel                        |

با کلیک روی ... Modify مشخصات قسمت های آن را مانند شکل های زیر وارد می کنیم.

| Hinge Specification Type                                                                                                    | Scale Factor for I                                                                                                    | Rotation (SF)                                                      |  |  |  |  |  |
|----------------------------------------------------------------------------------------------------|----------------------------------------------------------------------------------------------------|--------------------------------------------------------------------|--|--|--|--|--|
| Moment - Rotation                                                                                                    | SF is Yield F<br>(Steel Object                                                                                                    | SF is Yield Rotation per FEMA 356 Eqn. 5-2<br>(Steel Objects Only) |  |  |  |  |  |
| Moment - Curvature     Hinge Length                                                                                                    | User SF                                                                                                    | 9.524E-03                                                          |  |  |  |  |  |
| Relative Length                                                                                                    | Load Carrying Ca                                                                                                    | apacity Beyond Point E                                             |  |  |  |  |  |
| Symmetry Condition                                                                                                    |                                                                                                    |                                                                    |  |  |  |  |  |
| Moment Rotation Dependence                                                                                                    | is Symmetric                                                                                                    | M3 \ 90°                                                           |  |  |  |  |  |
|                                                                                                    |                                                                                                    |                                                                    |  |  |  |  |  |
| Requirements for Specified Sy<br>1 Specify curves at angles of 9                                                                                                    | mmetry Condition<br>0° and 270°.                                                                                                    | 270*                                                               |  |  |  |  |  |
| Requirements for Specified Sy<br>1 Specify curves at angles of 9<br>Axial Forces for Moment Rotation Cu                                                                                                    | mmetry Condition<br>0° and 270°.<br>urves Curve Angles for                                                                                                    | Moment Rotation Curves                                             |  |  |  |  |  |
| Requirements for Specified Sy           1         Specify curves at angles of 9           Axial Forces for Moment Rotation Ct           Number of Axial Forces         3                                                     | rmmetry Condition<br>0° and 270°.<br>urves<br>Curve Angles for<br>Number of Angle                                                                                            | Moment Rotation Curves<br>es 2                                     |  |  |  |  |  |
| Requirements for Specified Sy         1       Specify curves at angles of 9         Axial Forces for Moment Rotation Cu         Number of Axial Forces       3         Modify/Show Axial Force Value                         | es Modified                                                                                                    | Moment Rotation Curves<br>es 2<br>ty/Show Angles                   |  |  |  |  |  |
| Requirements for Specified Sy         1       Specify curves at angles of 9         Axial Forces for Moment Rotation Cu         Number of Axial Forces       3         Modify/Show Axial Force Value         Mod         Mod | rmmetry Condition<br>0° and 270°.<br>urves Curve Angles for<br>Number of Angle<br>es Modif<br>dify/Show Moment Rotation Curve Data<br>ify/Show P-M3 Interaction Surface Data | Moment Rotation Curves<br>as 2<br>ty/Show Angles                   |  |  |  |  |  |

|                        | This Number         | of Axial Force Values I | s Specified   | - |
|------------------------|---------------------|-------------------------|---------------|---|
|                        | Numb                | er of Axial Forces      | 3             |   |
|                        | Axial Force D       | )ata                    |               |   |
|                        | 1                   | Axial Force<br>-51352.1 | Kgf, m, C 🛛 🔻 |   |
|                        | 3                   | -20540.84               |               |   |
|                        |                     |                         | Order Rows    |   |
|                        |                     |                         |               |   |
|                        |                     |                         |               |   |
|                        |                     |                         |               |   |
|                        |                     |                         |               |   |
|                        |                     |                         | Cancel        |   |
|                        |                     |                         |               |   |
| L                      |                     |                         |               |   |
| oment Rotation Data fo | r P-M3(H160) - Inte | racting P-M3            |               | _ |
| t                      |                     |                         |               |   |
| Select Curve           |                     |                         |               |   |
|                        | Acres               | 00                      |               |   |

×

|                           |                                                                                                    |                                                           |       |                                                                                              |                                                                 | -                  |                                                                                                    | Units                                                                            |          |
|---------------------------|----------------------------------------------------------------------------------------------------|-----------------------------------------------------------|-------|----------------------------------------------------------------------------------------------|-----------------------------------------------------------------|--------------------|----------------------------------------------------------------------------------------------------|----------------------------------------------------------------------------------|----------|
| Axial F                   | orce -51352.1                                                                                                    | <ul> <li>Angle</li> </ul>                                 | 90.   | •                                                                                            | Curve #                                                         |                    |                                                                                                    | Kgf, m, C                                                                        |          |
| Ioment                    | Rotation Data for Selected                                                                                                    | I Curve                                                   |       |                                                                                              |                                                                 |                    |                                                                                                    |                                                                                  |          |
| Point                     | Moment/Yield Mom                                                                                                    | Rotation/                                                 | SF    |                                                                                              |                                                                 |                    |                                                                                                    | 14.12                                                                            |          |
| A                         | 0.                                                                                                    | 0.                                                        |       | BC                                                                                           |                                                                 |                    |                                                                                                    | M                                                                                |          |
| 8                         | 1.                                                                                                    | 0.                                                        |       | 1                                                                                            |                                                                 |                    | _                                                                                                    | TIT                                                                              |          |
| С                         | 1.03                                                                                                    | 0.6418                                                    |       |                                                                                              |                                                                 |                    | -                                                                                                    |                                                                                  |          |
| D                         | 0.2                                                                                                    | 0.6418                                                    |       |                                                                                              |                                                                 |                    |                                                                                                    |                                                                                  |          |
| E                         | 0.2                                                                                                    | 0.9627                                                    |       | DE                                                                                           | 23                                                              |                    |                                                                                                    |                                                                                  |          |
|                           |                                                                                                    |                                                           |       | A                                                                                            |                                                                 |                    | -R3                                                                                                    |                                                                                  | →R3      |
| <u></u>                   | nu Cursus Data                                                                                                    | Danka Curria D                                            | ata 1 |                                                                                              |                                                                 |                    |                                                                                                    |                                                                                  |          |
|                           |                                                                                                    | Faste Cuive L                                             | Jala  | Current                                                                                      | Curve - Cur                                                     | ve #1              | Full In                                                                                                | nteraction Curv                                                                  | •        |
|                           |                                                                                                    |                                                           |       | Force                                                                                        | #1; Angle                                                       | #1                 | Axial                                                                                                  | Force = -51352                                                                   | .1       |
| Accep                     | ptance Criteria (Plastic Det                                                                                                    | formation / SF)                                           |       | 3D View                                                                                      |                                                                 |                    |                                                                                                    |                                                                                  |          |
|                           |                                                                                                    |                                                           |       |                                                                                              |                                                                 |                    |                                                                                                    |                                                                                  |          |
|                           | Immediate Occupancy                                                                                                    | 0.1604                                                    |       | Plan                                                                                         | 0                                                               |                    | Axial Force                                                                                            | -51352.1                                                                         | -        |
|                           | Immediate Occupancy                                                                                                    | 0.1604                                                    |       | Plan                                                                                         | 0                                                               |                    | Axial Force                                                                                            | -51352.1                                                                         |          |
|                           | Immediate Occupancy<br>Life Safety                                                                                                    | 0.1604<br>0.3209                                          |       | Plan<br>Elevation                                                                            | 0                                                               |                    | Axial Force                                                                                            | -51352.1<br>ckbone Lines                                                         | -        |
|                           | Immediate Occupancy<br>Life Safety<br>Collapse Prevention                                                                                                    | 0.1604<br>0.3209<br>5134.                                 |       | Plan<br>Elevation<br>Aperture                                                                | 0 0 0                                                           |                    | Axial Force<br>Hide Bac<br>Show A                                                                      | -51352.1<br>ckbone Lines<br>cceptance Crite                                      | eria     |
|                           | Immediate Occupancy<br>Life Safety<br>Collapse Prevention                                                                                                    | 0.1604<br>0.3209<br>5134.                                 |       | Plan<br>Elevation<br>Aperture                                                                | 0                                                               |                    | Axial Force Hide Bac Show Ac Show Ti                                                                   | -51352.1<br>ckbone Lines<br>cceptance Crite<br>hickened Lines                    | ria      |
|                           | Immediate Occupancy<br>Life Safety<br>Collapse Prevention<br>how Acceptance Points o                                                                                                 | 0.1604<br>0.3209<br>5134.                                 | e     | Plan<br>Elevation<br>Aperture<br>3D RF                                                       | 0<br>0<br>0<br>t MR3                                            |                    | Axial Force<br>Hide Bac<br>Show A<br>Show T<br>Highlight                                               | -51352.1<br>ckbone Lines<br>cceptance Crite<br>hickened Lines<br>current Curve   | ria      |
| S loment                  | Immediate Occupancy<br>Life Safety<br>Collapse Prevention<br>Now Acceptance Points o                                                                                                 | 0.1604<br>0.3209<br>5134.                                 | e     | Plan<br>Elevation<br>Aperture<br>3D RF                                                       | 0<br>0<br>0<br>t MR3                                            | A<br>A<br>V<br>MR2 | Axial Force<br>Hide Bac<br>Show Ar<br>Show Ti<br>Highlight                                             | -51352.1<br>okbone Lines<br>cceptance Crite<br>hickened Lines<br>current Curve   | eria     |
| Ioment<br>Symme           | Immediate Occupancy<br>Life Safety<br>Collapse Prevention<br>thow Acceptance Points o<br>Rotation Information                                                                        | 0.1604<br>0.3209<br>5134.                                 | e     | Plan<br>Elevation<br>Aperture<br>3D RF<br>Angle Is Mo                                        | 0<br>0<br>0<br>1 MR3<br>ment About<br>= Abo                     | MR2                | Axial Force Hide Bac Show Ar Show TI Highlight                                                         | -51352.1<br>okbone Lines<br>cceptance Crite<br>hickened Lines<br>current Curve   | ria      |
| Symme<br>Number           | Immediate Occupancy<br>Life Safety<br>Collapse Prevention<br>thow Acceptance Points o<br>Rotation Information<br>try Condition                                                       | 0.1604<br>0.3209<br>5134.<br>In Current Curve             | e     | Plan<br>Elevation<br>Aperture<br>3D RF<br>Angle Is Mo<br>0 degrees<br>90 degrees             | 0<br>0<br>0<br>t MR3<br>ment About<br>= Abo                     | MR2                | Axial Force Hide Bac Show Ai Show Ai Show Ti Highlight We M2 Axis ye M3 Axis                           | -51352.1<br>ckbone Lines<br>cceptance Crite<br>hickened Lines<br>c Current Curve | ria<br>K |
| Ioment<br>Symme<br>Number | Immediate Occupancy<br>Life Safety<br>Collapse Prevention<br>thow Acceptance Points o<br>Rotation Information<br>try Condition<br>r of Axial Force Values<br>r of Axial Force Values | 0.1604<br>0.3209<br>5134.<br>In Current Curve<br>Not<br>3 | e     | Plan<br>Elevation<br>Aperture<br>3D RF<br>Angle Is Mo<br>0 degrees<br>90 degrees             | 0<br>0<br>t MR3<br>ment About<br>= Abo<br>s = Abo               | MR2                | Axial Force Hide Bac Show Ai Show Ai Show Ti Highlight We M2 Axis tive M3 Axis tive M2 Axis            | -51352.1<br>ckbone Lines<br>cceptance Crite<br>hickened Lines<br>c Current Curve | ria      |
| Ioment<br>Symme<br>Number | Immediate Occupancy<br>Life Safety<br>Collapse Prevention<br>thow Acceptance Points o<br>Rotation Information<br>try Condition<br>r of Axial Force Values<br>r of Angles             | 0.1604<br>0.3209<br>5134.<br>in Current Curve<br>3<br>2   | e     | Plan<br>Elevation<br>Aperture<br>3D RF<br>Angle Is Mo<br>0 degrees<br>90 degree<br>180 degre | 0<br>0<br>1<br>MR3<br>ment About<br>= Abo<br>s = Abo<br>s = Abo | MR2<br>MR2         | Axial Force<br>Hide Bac<br>Show Ar<br>Show TI<br>Highlight<br>We M2 Axis<br>Ve M3 Axis<br>tive M2 Axis | -51352.1<br>ckbone Lines<br>cceptance Crite<br>hickened Lines<br>c Current Curve | ria<br>K |

| Inter | action Surface Options                                   |
|-------|----------------------------------------------------------|
| Ø     | Default from Material Property of Associated Line Object |
| 0     | Steel, AISC-LRFD Equations H1-1a and H1-1b with phi = 1  |
| Ø     | Steel, FEMA 356 Equation 5-4                             |
| 0     | Concrete, ACI 318-02 with phi =1                         |
| ۲     | User Definition                                          |
|       | Define/Show User Interaction Surface                     |
| Axia  | I Load - Displacement Relationship                       |
| 0     | Proportional to Moment - Rotation                        |
| ۲     | Elastic - Perfectly Plastic                              |

| Jser Interaction Curv                                       | e Option                             | s                                                |                      | Interactio | n Curve Data | 1                     |              |
|-------------------------------------------------------------|--------------------------------------|--------------------------------------------------|----------------------|------------|--------------|-----------------------|--------------|
| Interaction Curv                                            | e Is Symn                            | netric                                           |                      | Cur        | rent Curve 1 | - •                   |              |
| Number of Curves                                            |                                      |                                                  | 2                    | Point      | Р            | M3                    |              |
| Number of Brisks on Frick Curve                             |                                      | 11                                               | 1                    | -0.7164    | 0.           |                       |              |
| Number of Points of                                         | Lachici                              | Jive                                             |                      | 2          | -0.5732      | 1.                    |              |
| Scale Factors (Same                                         | for All C                            | urves)                                           |                      | 3          | -0.4299      | 1.                    | P - M3       |
| could i detere (could                                       |                                      | P                                                | МЗ                   | 4          | -0.2866      | 1.                    |              |
| Kaf m C 👻                                                   |                                      | 143352.                                          | 9345.6               | 5          | -0.1433      | 1.                    |              |
|                                                             |                                      |                                                  |                      | 6          | 0.           | 1.                    |              |
| First and Last Deists                                       | (Came fo                             |                                                  |                      | 7          | 0.2          | 0.944                 |              |
| I St and Last Points                                        | Point                                | D All Curves)                                    | M3                   | 8          | 0.4          | 0.708                 | Charle Full  |
|                                                             | 1                                    | -0.7164                                          | 0                    | 9          | 0.6          | 0.472                 | Curve        |
|                                                             | 11                                   |                                                  |                      | 10         | 0.8          | 0.236                 |              |
| . Two P-M3 curve<br>. P (tension positi<br>. Each curve mus | s are spe<br>ve) increa<br>t be conv | ecified.<br>ases monotonica<br>rex (no dimples i | Illy.<br>n surface). |            |              | Ighlight C<br>M3<br>→ | urrent Curve |
|                                                             |                                      |                                                  |                      |            |              | P<br>M3               | -13884.89    |
|                                                             |                                      |                                                  | ОК                   | Cancel     |              |                       |              |

همین مراحل را برای H140 تکرار می کنیم.

حال مفاصل تعريف شده را با 0.05 Relative Distance و 0.95 به تيرها و ستون های مربوطه اختصاص می دهيم.

در اینجا الگوی بار مهاربندها را اضافه می کنیم.

برای این کار ابتدا تمام تیرها و ستون ها را انتخاب کرده و از منوی ... Assign > Assign to Group روی ... ... Add New Group کلیک کرده و در قسمت COL + BEAM ، Group Name را وارد می کنیم. سپس بادبندها را انتخاب کرده و همین مراحل را تکرار می کنیم و اسم آن را ADD BRACE می گذاریم.

روی دستور ... Define > Load Cases کلیک کرده و روی ... Add New Load Case کلیک می کنیم و مشخصات را مانند شکل زیر وارد می کنیم.

| Load (                      | Case Name                                                  | -                                           |                                                                          | Notes            |                                 | Load Case                                                                                                    | Гуре                                    |                       |
|-----------------------------|------------------------------------------------------------|---------------------------------------------|--------------------------------------------------------------------------|------------------|---------------------------------|----------------------------------------------------------------------------------------------------|-----------------------------------------|-----------------------|
| COL+                        | BEAM                                                       |                                             | Set Def Name                                                             | e Modi           | fy/Show                         | Static                                                                                                    |                                         | ▼ Design              |
| initial C<br>Z<br>C<br>Impo | Conditions<br>Cero Initial (<br>ontinue fro<br>ortant Note | Conditions<br>m State at<br>: Load<br>the d | - Start from Uns<br>End of Nonlinea<br>ds from this pre-<br>current case | tressed State    | *)<br>ncluded in                | Analysis Ty<br>C Linear<br>Nonline                                                                            | pe<br>ear<br>ear Staged Cor             | struction             |
| Stage<br>Stag<br>No.<br>1   | Definition<br>Duration<br>(Days)<br>0.<br>0.               | Provide<br>Output<br>No -                   | Output<br>Label                                                          | User<br>Comments | Add<br>Copy<br>Modify<br>Insert | Geometric N <ul> <li>None</li> <li>P-Detta</li> <li>P-Detta</li> <li>Mass Source</li> <li>Previous</li> </ul> | lonlinearity Par<br>plus Large Dis<br>e | ameters<br>placements |
| Ex                          | pand Stag                                                  | e Definition                                | ۱<br>۱                                                                   |                  | Delete                          | Show                                                                                                    | w Stages In Tre                         | ee View               |
|                             | Operat                                                     | ion                                         | Object Type                                                              | Object Name      | Age At Add                      | Туре                                                                                                    | Name                                    | Scale Factor          |
| Add<br>Add                  | Structure                                                  |                                             | Group -                                                                  | COLL+BEA -       | 0.                              |                                                                                                    |                                         |                       |
| Dther<br>Resu               | Expand Sta<br>Parameter<br>Its Saved                       | ge Data<br>s                                | Stage:                                                                   | < < 1            | >> of 1<br>Modify/Show          | Add                                                                                                    | Modify                                  | и Delete              |
| Monli                       | near Paran                                                 | neters                                      | Defa                                                                     | ult              | Modify/Show                     | N                                                                                                    | Car                                     | rcel                  |

در فرم *Define Load Cases* حالت آنالیز (1.1(*DL* + *LL* را انتخاب کرده و *Modify* را می زنیم و مانند شکل زیر پر می کنیم.

| Load Case Name                                                                                                    |                                 |                                           | Notes              | Load Case Type                                                                                                    |  |  |
|----------------------------------------------------------------------------------------------------|---------------------------------|-------------------------------------------|--------------------|----------------------------------------------------------------------------------------------------|--|--|
| 1.1(DL+LL)                                                                                                    | Set Def                         | Name                                      | Modify/Show        | Static                                                                                                    |  |  |
| Initial Conditions           Zero Initial Condition           Continue from State                                                          | ns - Start from                 | Analysis Type C Linear Nonlinear          |                    |                                                                                                    |  |  |
| Important Note: L                                                                                                    | oads from thi<br>ie current cas | s previous ca<br>se                       | se are included in | Nonlinear Staged Construction                                                                                                    |  |  |
| Modal Load Case<br>All Modal Loads Applied<br>Loads Applied<br>Load Type Lo<br>Load Pattern ▼ DEA<br>Load Pattern DEA<br>Load Pattern LIVE | ed Use Modes<br>ad Name<br>D -  | s from Case<br>Scale Factor<br>1.1<br>1.1 | MODAL              | Geometric Nonlinearity Parameters <ul> <li>None</li> <li>P-Delta</li> <li>P-Delta plus Large Displacements</li> </ul> Mass Source   Previous |  |  |
| Other Parameters<br>Load Application                                                                                                    | Full                            | Load                                      | Modify/Show        | ОК                                                                                                    |  |  |
| Results Saved                                                                                                    | Final St                        | ate Only                                  | Modify/Show        | Cancel                                                                                                    |  |  |

| oad Case Name                                                                                       | Set Def Name                                                                | Notes<br>Modif                                 | fy/Show                                   | Load Case T                                                                               | Гуре                                                            | ▼ Design                             |
|----------------------------------------------------------------------------------------------------|-----------------------------------------------------------------------------|------------------------------------------------|-------------------------------------------|-------------------------------------------------------------------------------------------|-----------------------------------------------------------------|--------------------------------------|
| nitial Conditions<br>Zero Initial Conditions<br>Continue from State a<br>Important Note: Loa<br>the | - Start from Unst<br>End of Nonlinear<br>ds from this previ<br>current case | ressed State<br>Case 1.1(D<br>ious case are in | DL+LL) ▼<br>Included in                   | Analysis Typ<br>Linear<br>Nonline<br>Nonline                                              | pe<br>ear<br>ear Staged Con                                     | struction                            |
| Stage Definition<br>Stag Duration Provide<br>No. (Days) Output<br>1 0. No •<br>1 0. No              | Output<br>Label                                                             | User<br>Comments                               | Add<br>Copy<br>Modify<br>Insert<br>Delete | Geometric N<br>None<br>P-Detta<br>P-Detta<br>Mass Sourc<br>Previous<br>Show Stage<br>Show | Ionlinearity Par<br>plus Large Dis<br>e<br>s<br>v Stages In Tre | ameters<br>placements<br>•<br>• View |
| Data For Stage 1 (0. days<br>Operation<br>Add Structure                                             | ;)<br>Object Type<br>Group<br>Group                                         | Object Name<br>BRACE                           | Age At Add<br>0.                          | Туре                                                                                      | Name                                                            | Scale Factor                         |
| Expand Stage Data                                                                                   | Stage:                                                                      | : < 1                                          | >> of 1                                   | Add                                                                                       | Modify                                                          | / Delete                             |
| Results Saved                                                                                       | End of Final S<br>Defau                                                     | tage Only                                      | Modify/Shov                               | N                                                                                         |                                                                 |                                      |

به صفحه ی قبلی برگشته و روی ... Add New Load Case کلیک می کنیم و مطابق شکل زیر کامل می کنیم.

| .oad Case Name                                                                                                    |                                                                                                    | Notes                                                                                                    | Load Case Type |          |  |
|----------------------------------------------------------------------------------------------------|----------------------------------------------------------------------------------------------------|----------------------------------------------------------------------------------------------------|----------------|----------|--|
| EQ Pattern                                                                                                    | m Set Def Name                                                                                                    |                                                                                                    | Static         | ▼ Design |  |
| Initial Conditions<br>Zero Initial Conditions<br>Continue from State a<br>Important Note: Loa<br>the<br>Modal Load Case<br>All Modal Loads Applied<br>Loads Applied<br>Load Type Loa<br>Load Pattern $reg$ EQ | a - Start from Unstres<br>at End of Nonlinear Ca<br>ads from this previous<br>current case<br>Use Modes from Cas<br>d Name Scale Fa | Analysis Type  Linear  Nonlinear Nonlinear Staged Construction  Geometric Nonlinearity Parameters  None P-Detta P-Detta P-Detta plus Large Displacements  Mass Source |                |          |  |
| Load Pattern     EQ       Other Parameters       Load Application       Results Saved                                                                                                    | Displ Control<br>Multiple States                                                                                                    | Add<br>Modify<br>Delete<br>Modify/Show                                                                                                    | OK<br>Cancel   | •        |  |

حال بار EQ Pattern را کلیک کرده و گزینه ی Modify را می زنیم و طبق شکل ها تغییرات را اعمال می کنیم.

در قسمت Nonlinear Parameters روی Modify می زنیم و در قسمت Nonlinear Parameters گزینه ی Load Application را علامت دار می کنیم. به صفحه ی قبلی برگشته و در قسمت Restart Using Secant Stiffness روی Modify می زنیم و در قسمت Load to a Monitored Displacement مقدار 0.2 را وارد می کنیم، یعنی جابجایی افقی را به 20cm محدود می کنیم. همین مراحل را برای حالت بارهای Uniform و Mode1 انجام می دهیم.

به صفحه ی اصلی نرم افزار بر می گردیم .

سپس از نرم افزار Run می گیریم و نمودارها را مشاهده می کنیم.

#### FEMA - 356

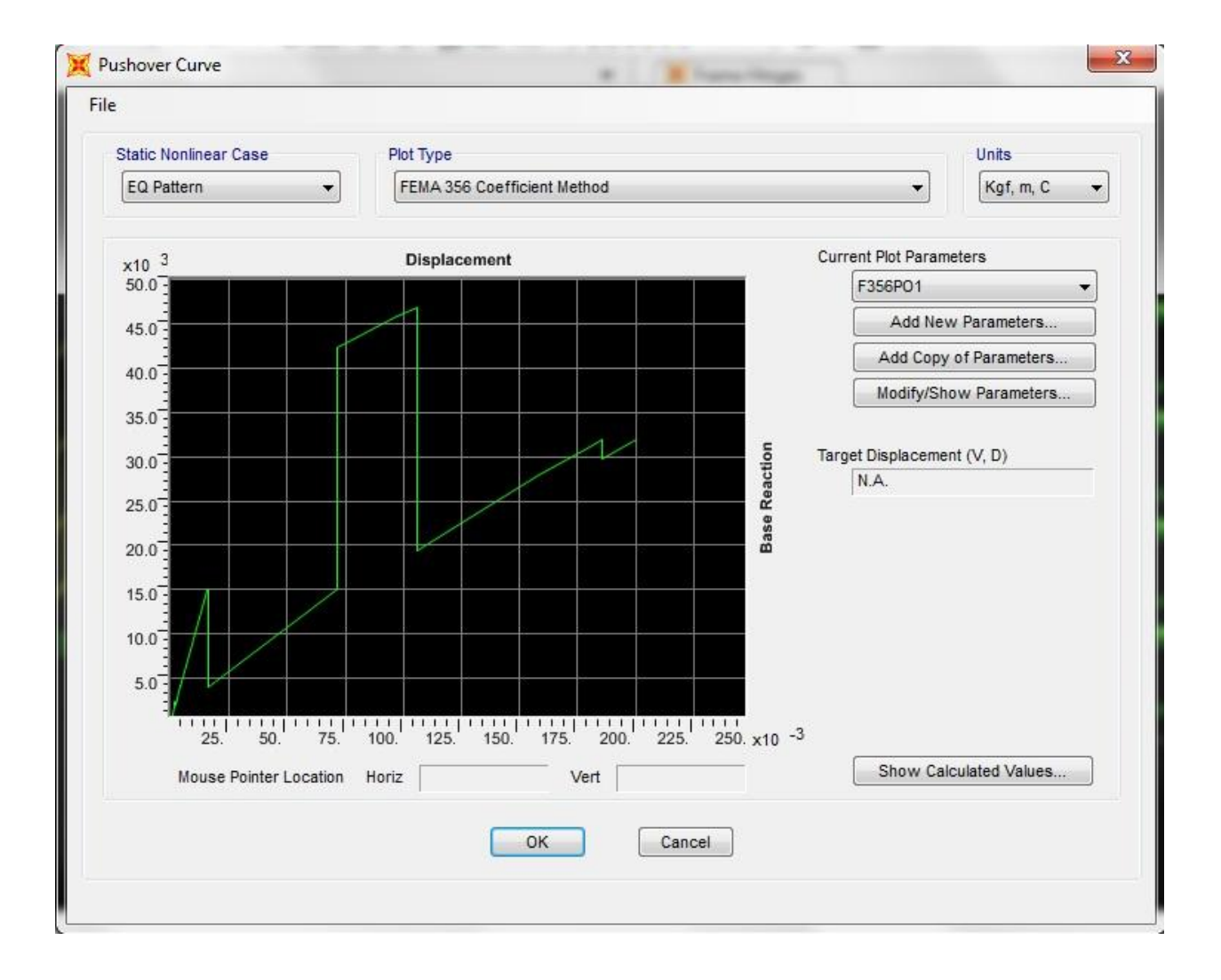

ATC - 40

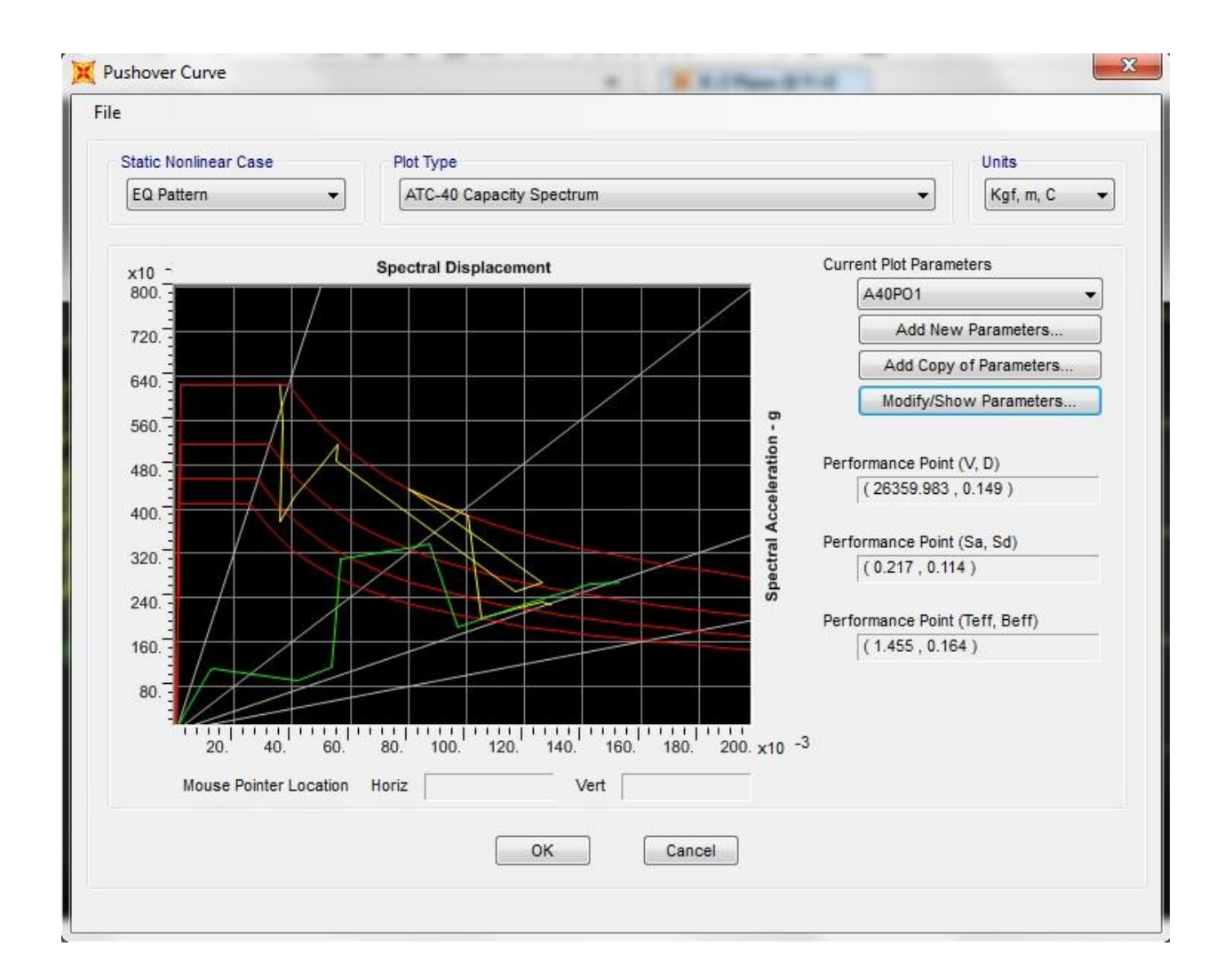